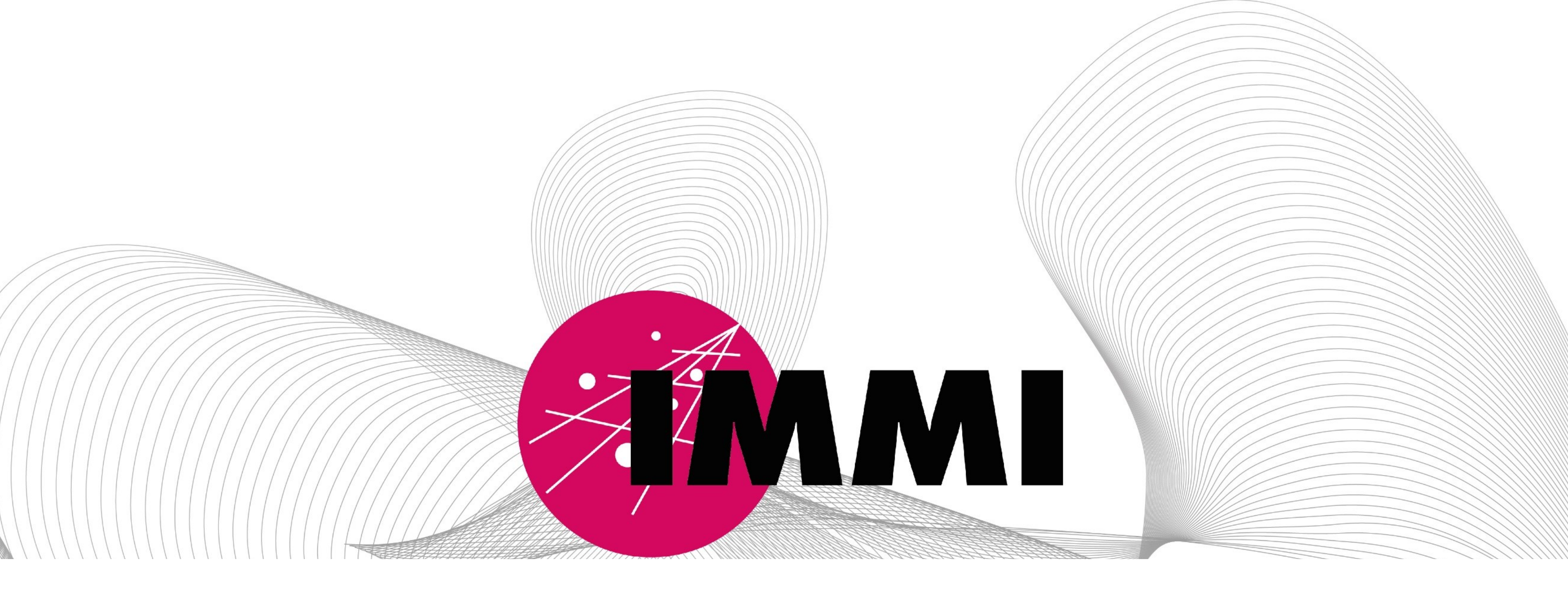

# IMMI 2018 – Import of OSM vector data

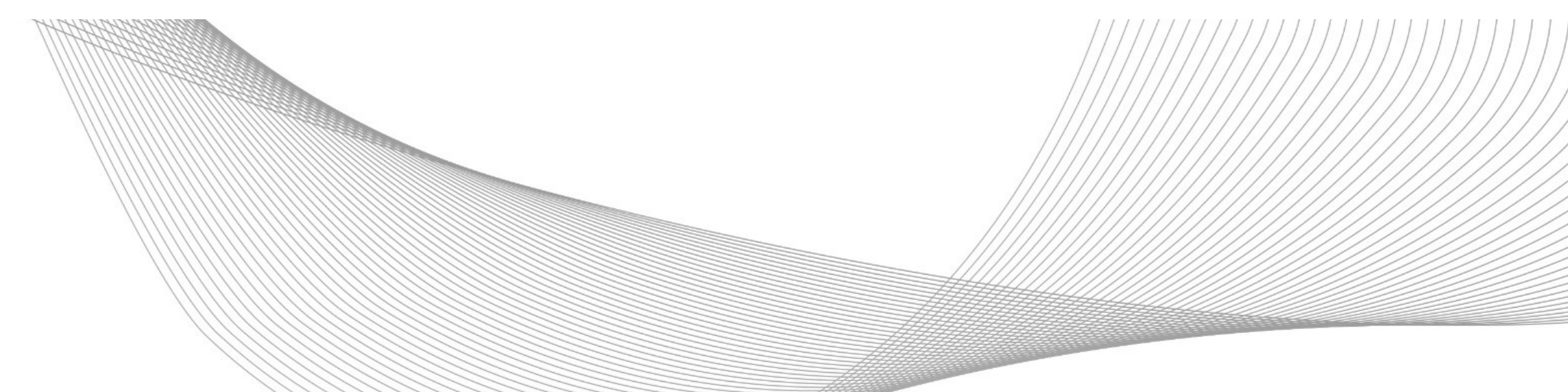

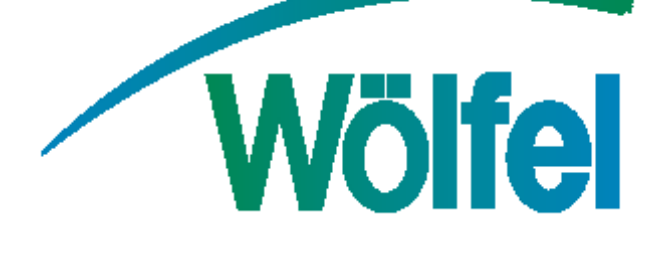

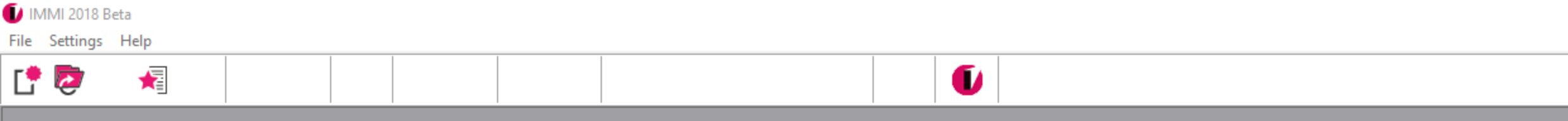

| Starting dialogue         |  |
|---------------------------|--|
| Load test example         |  |
| 🗎 Open existing project   |  |
| Treate new project        |  |
| Start directly            |  |
| 🗇 View tutorial           |  |
| Å Hints                   |  |
|                           |  |
| Do not show this dialogue |  |
| OK Help                   |  |

# Start IMMI, choose "create new project" and confirm with OK.

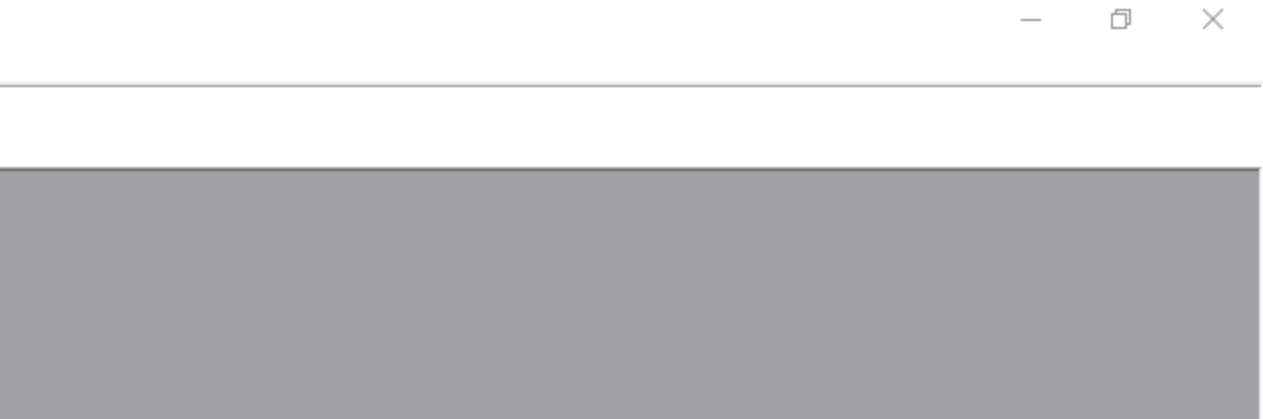

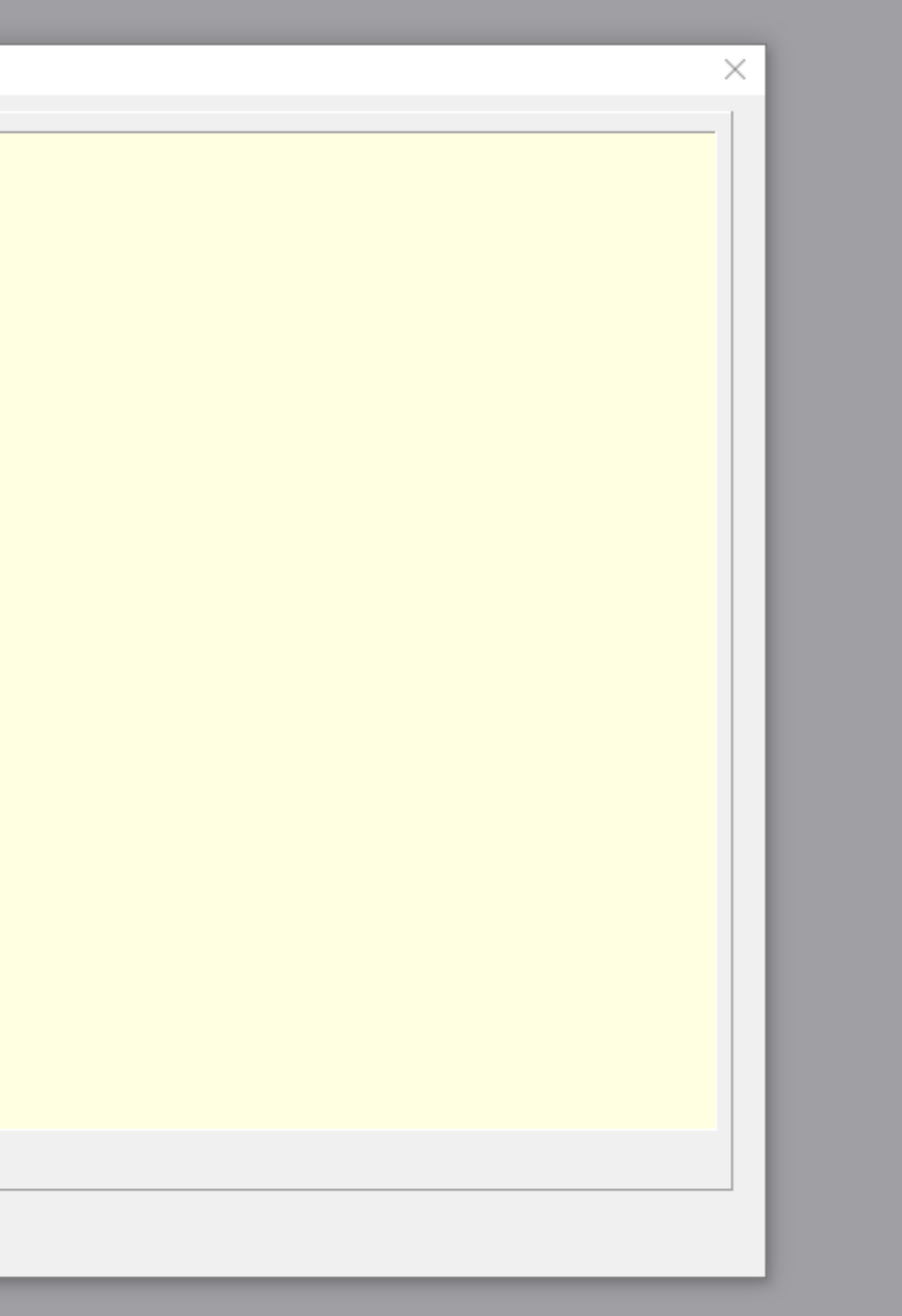

[† 🔁

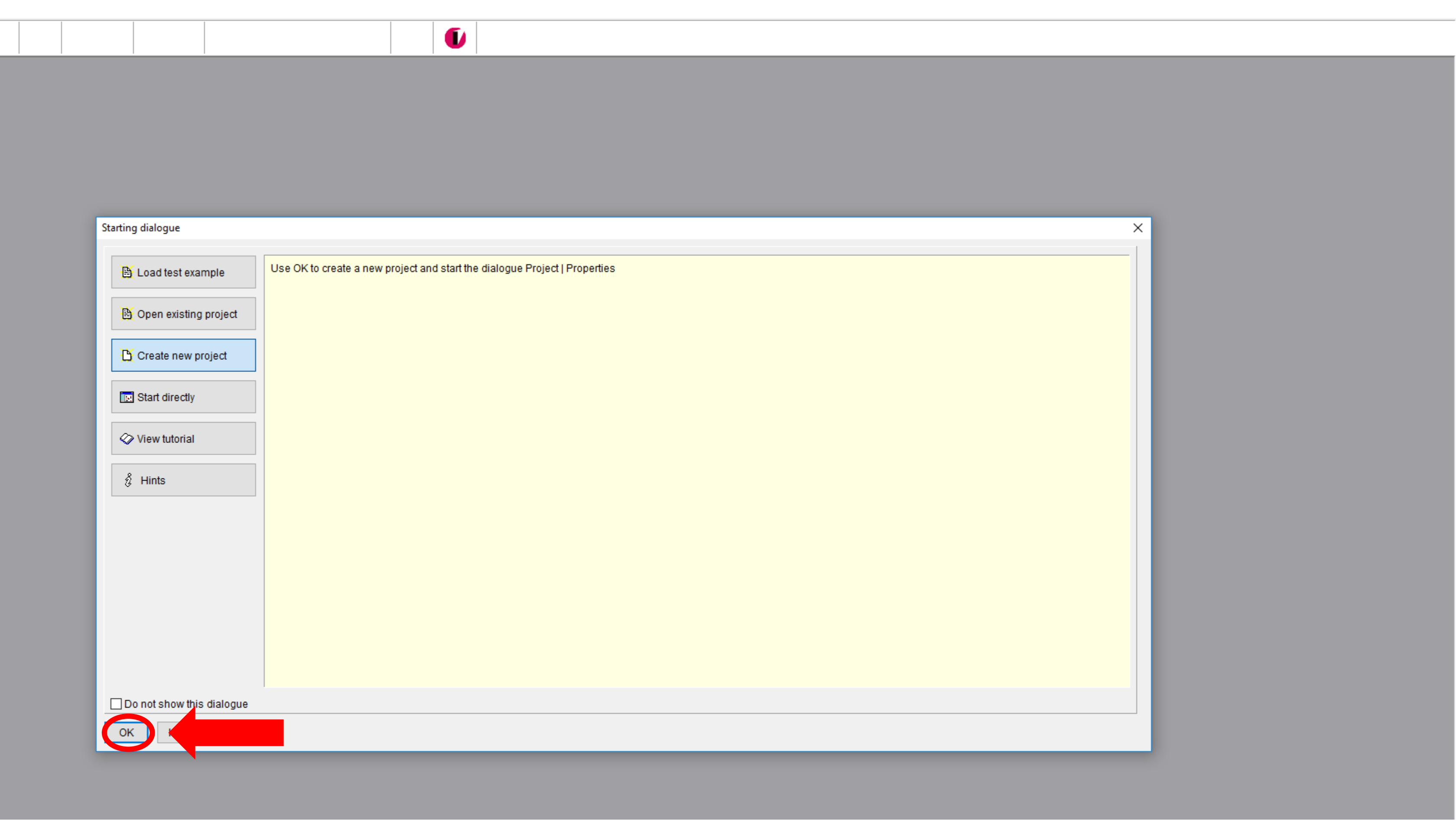

– 0 ×

## Start IMMI, choose "create new project" and confirm with OK.

[† 🙋

50

🖆 👌 🎝 🖉

k o 🗉 🗐 🚺

| et spec           | ification                 |            | Project description     |
|-------------------|---------------------------|------------|-------------------------|
| Project           | template                  |            | ^                       |
|                   |                           | <b>⊳</b>   |                         |
| Topic             |                           |            |                         |
| No                | ise (Outdoor propagation) |            |                         |
| ⊖ No              | ise (in working rooms)    |            |                         |
| ⊖ Air             | craft noise               |            |                         |
| OPo               | llutants                  |            |                         |
| Type of           | prediction                |            |                         |
| Noise             | (national methods)        | ~          |                         |
| Select r<br>No ra | rating method<br>ating    | ~          | ~                       |
| Emiss             | ion variant               | Duration/h | <                       |
| 2 🚔               | Day                       | 16         | Safety                  |
|                   | Night                     | 8          | Password: Not provided  |
|                   |                           |            |                         |
|                   |                           |            |                         |
|                   |                           |            |                         |
|                   | Select element libraries  |            |                         |
|                   | Night                     | 8          | Password: Not provided. |

# In the dialogue for the project properties leave the default setting "Noise (Outdoor propagation)" and confirm with OK.

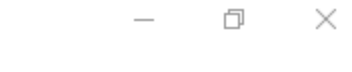

🚺 IMMI 2018

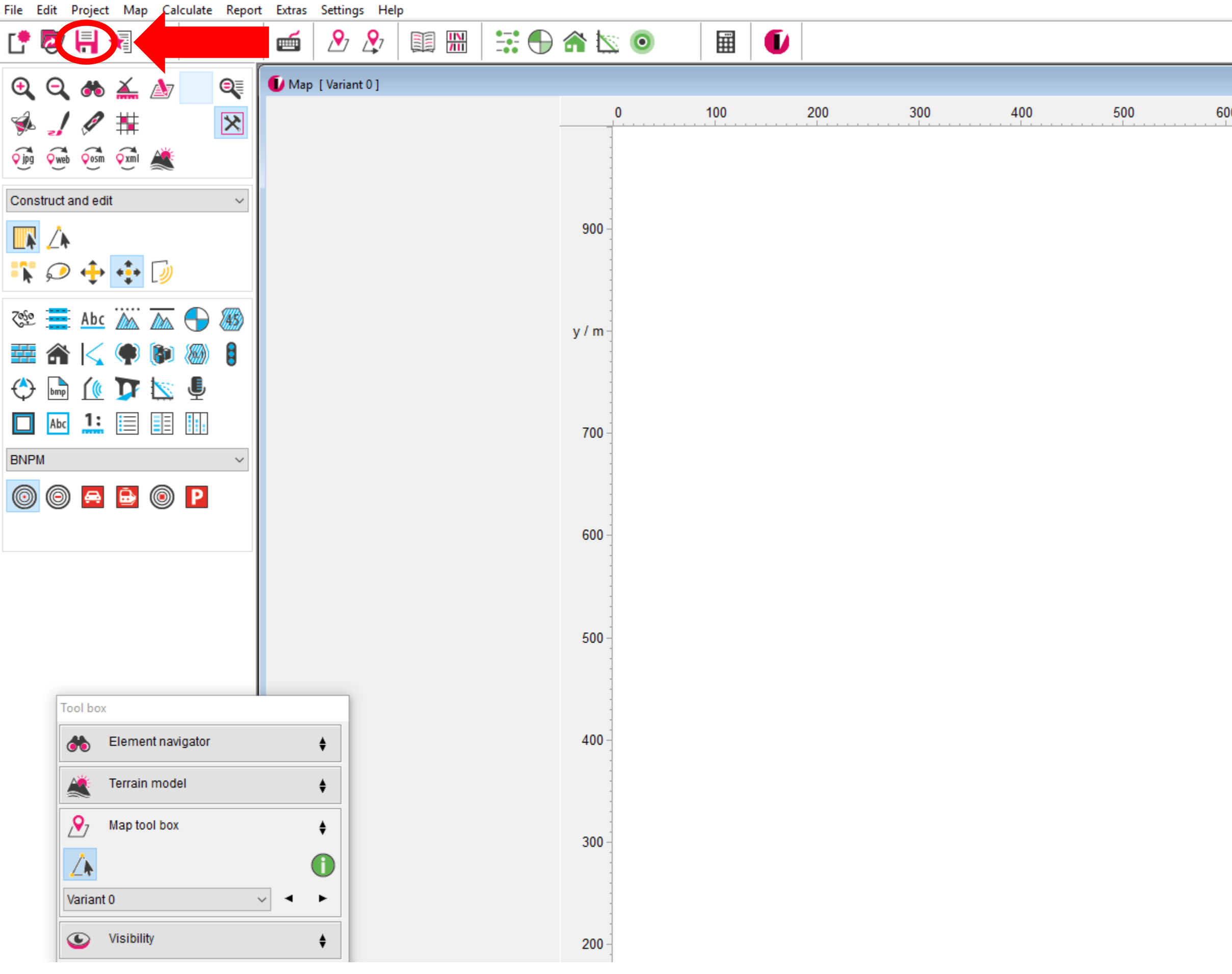

### First, it is important to save the project. F

0 -

| 500<br>    | 700 | 800 | x / m  | 1000 |
|------------|-----|-----|--------|------|
|            |     |     |        |      |
|            |     |     |        |      |
|            |     |     |        |      |
|            |     |     |        |      |
|            |     |     |        |      |
|            |     |     |        |      |
|            |     |     |        |      |
|            |     |     |        |      |
|            |     |     |        |      |
|            |     |     |        |      |
|            |     |     |        |      |
|            |     |     |        |      |
|            |     |     |        |      |
|            |     |     |        |      |
|            |     |     |        |      |
|            |     |     |        |      |
|            |     |     |        |      |
| <b>~</b> 1 |     |     |        | 1    |
|            | dse | goi | t to t | he   |
|            |     |     |        |      |
|            |     |     |        |      |

IMMI 2018

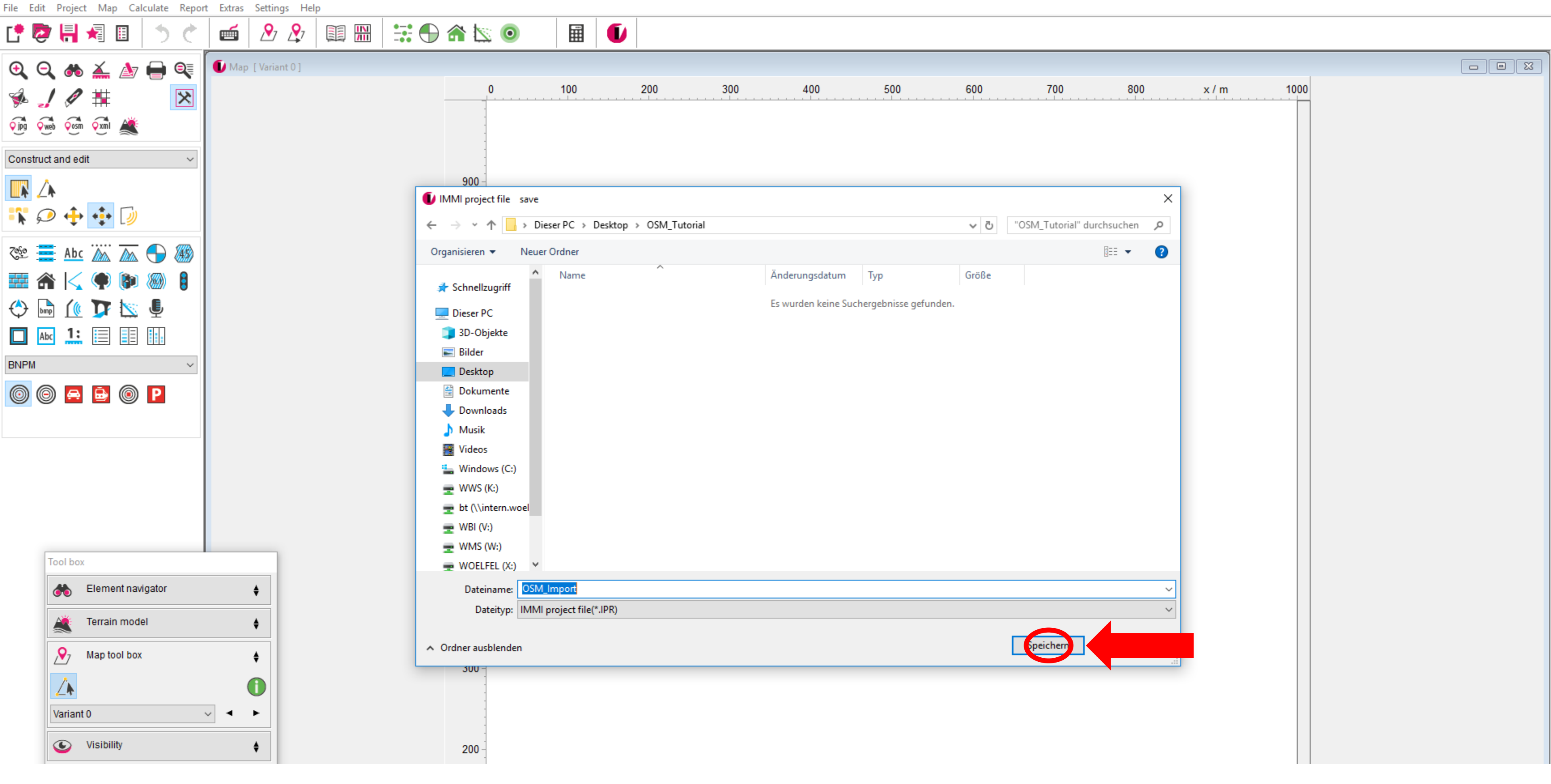

### Select the path, create a project name and press "Save".

Save Project

0

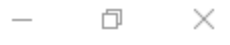

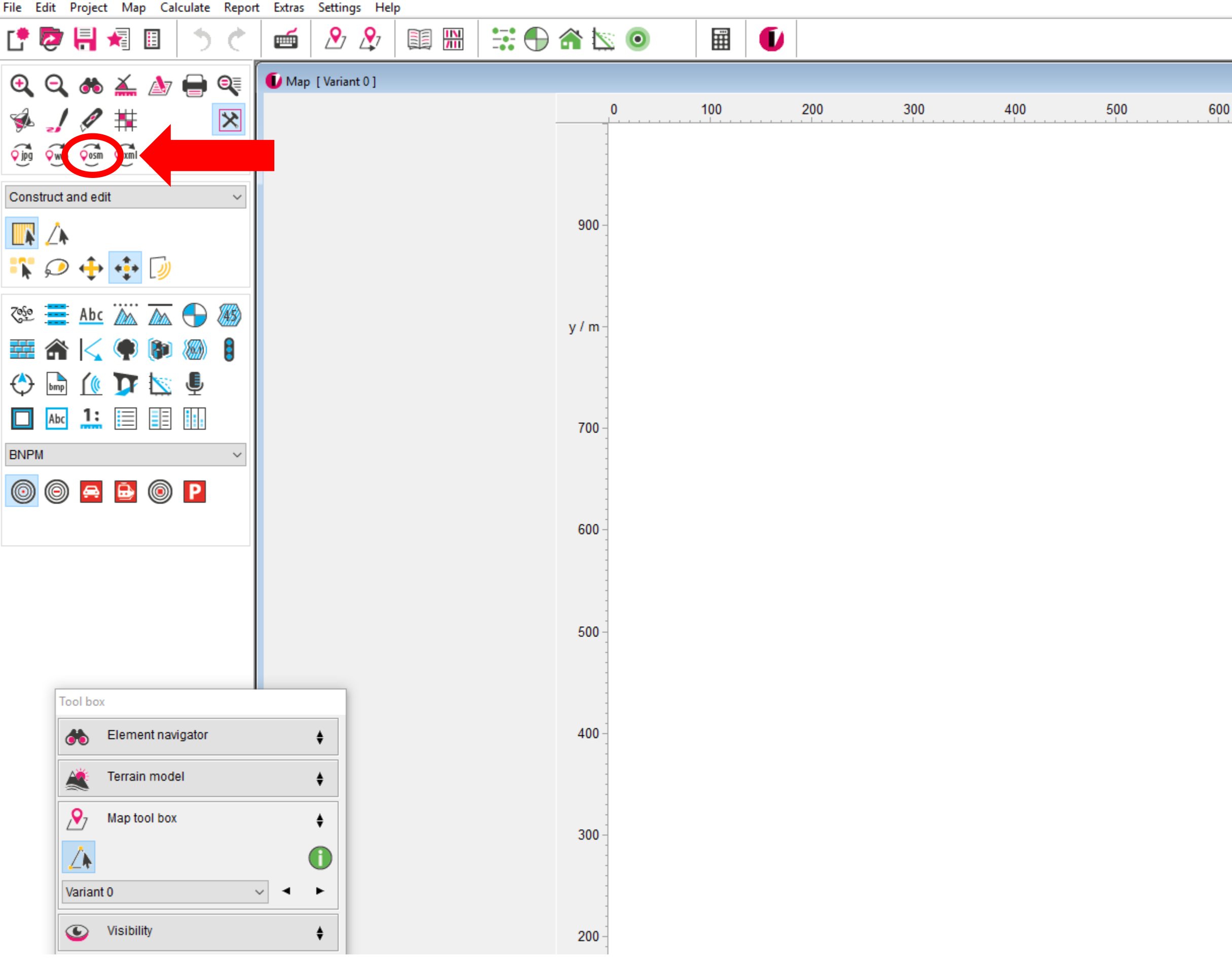

0 -

| 300  | 400   | 500  | 600 | 700  | 800 | x / m | 1000      |               |
|------|-------|------|-----|------|-----|-------|-----------|---------------|
|      |       |      |     |      |     |       |           |               |
|      |       |      |     |      |     |       |           |               |
|      |       |      |     |      |     |       |           |               |
|      |       |      |     |      |     |       |           |               |
|      |       |      |     |      |     |       |           |               |
|      |       |      |     |      |     |       |           |               |
|      |       |      |     |      |     |       |           |               |
|      |       |      |     |      |     |       |           |               |
|      |       |      |     |      |     |       |           |               |
|      |       |      |     |      |     |       |           |               |
|      |       |      |     |      |     |       |           |               |
|      |       |      |     |      |     |       |           |               |
|      |       |      |     |      |     |       |           |               |
|      |       |      |     |      |     |       |           |               |
|      |       |      |     |      |     |       |           |               |
|      |       |      |     |      |     |       |           |               |
|      |       |      |     |      |     |       |           |               |
|      |       |      |     |      |     |       |           |               |
|      |       |      |     |      |     |       |           |               |
|      |       |      |     |      |     |       |           |               |
|      |       |      |     |      |     |       |           |               |
|      |       |      |     |      |     |       |           |               |
|      |       |      |     |      |     |       |           |               |
| N I  | ١.    | Ι.   |     |      | ſ   | .1    | $\frown$  |               |
| INOV | V Cli | CK † | hei | CON  | tor | the   | $\bigcup$ | >/V\ import.  |
|      | v CII |      |     | COIL |     |       |           | $\mathcal{I}$ |

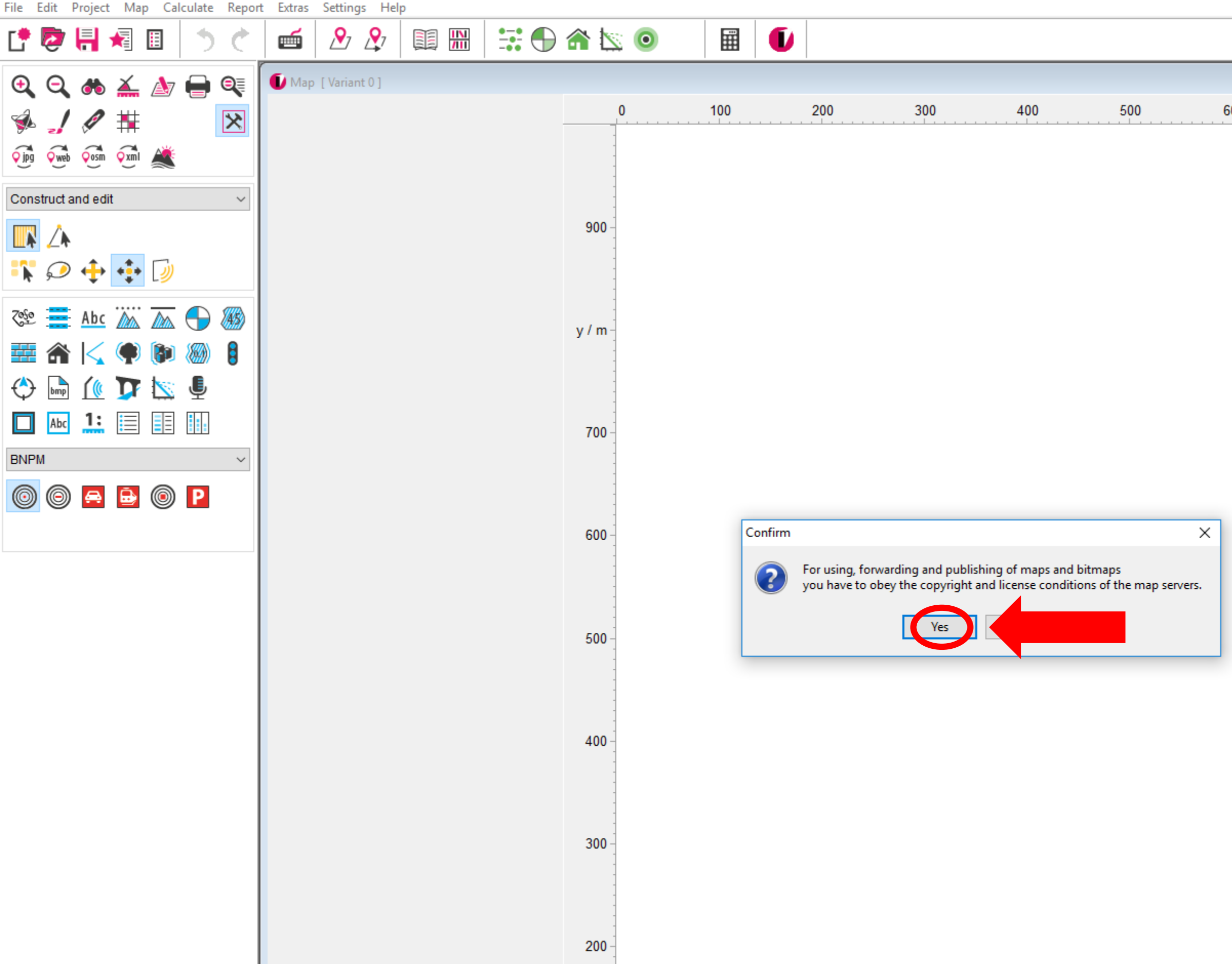

0+

# Confirm the appearing copyright dialogue with "Yes".

| 00 | 700 | 800 | x / m  | 1000 |
|----|-----|-----|--------|------|
|    |     |     | ×/ III |      |
|    |     |     |        |      |
|    |     |     |        |      |
|    |     |     |        |      |
|    |     |     |        |      |
|    |     |     |        |      |
|    |     |     |        |      |
|    |     |     |        |      |
|    |     |     |        |      |
|    |     |     |        |      |
|    |     |     |        |      |
|    |     |     |        |      |
|    |     |     |        |      |
|    |     |     |        |      |
|    |     |     |        |      |
|    |     |     |        |      |
|    |     |     |        |      |
|    |     |     |        |      |
|    |     |     |        |      |
|    |     |     |        |      |
|    |     |     |        |      |
|    |     |     |        |      |
|    |     |     |        |      |
|    |     |     |        |      |
|    |     |     |        |      |
|    |     |     |        |      |
|    |     |     |        |      |
| •  |     | •   |        |      |

🚺 IMMI 2018 - Map import

La Mancha

Castilla La Mancha

Ciudad

Albacete

Comunita

Valenciana

Alaca

Cáceres

Badaioz

Extremadura

Mérida

Portugal

Lissabon

Lisboa

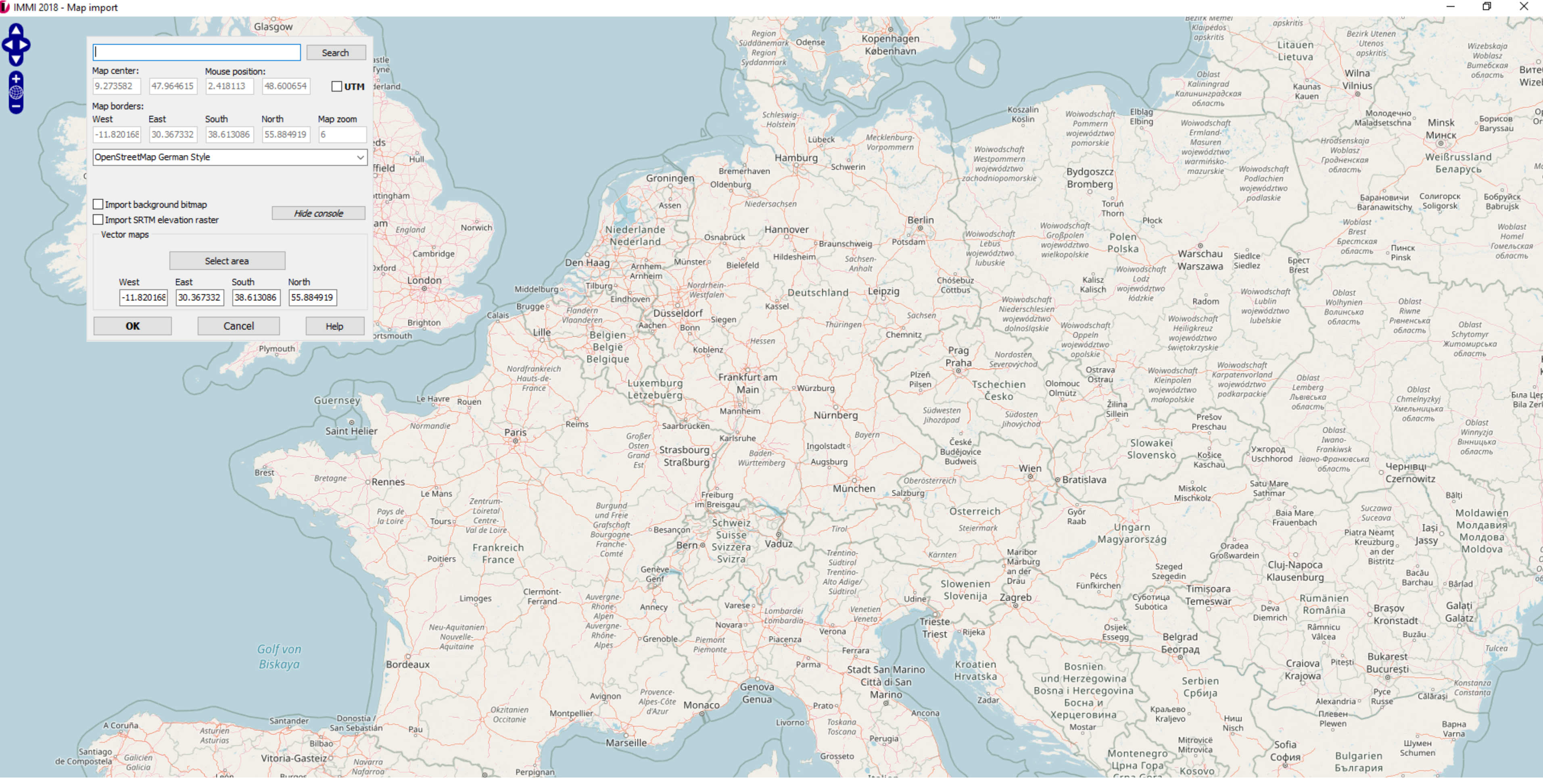

Casteddu

Cagliari

# This will open a full screen view of OpenStreetMap.

Kalabrier Calabria Μακεδονία

Larisa

7Usak

Manisa

🚺 IMMI 2018 - Map import

La Mancha

Castilla

La Mancha

Ciudad

Albacete

Gemeinschat

Comunitat

Valenciana

Alac

Cáceres

Badaio:

Extremadura

Mérida

Portugal

Lissabon

Lisboa

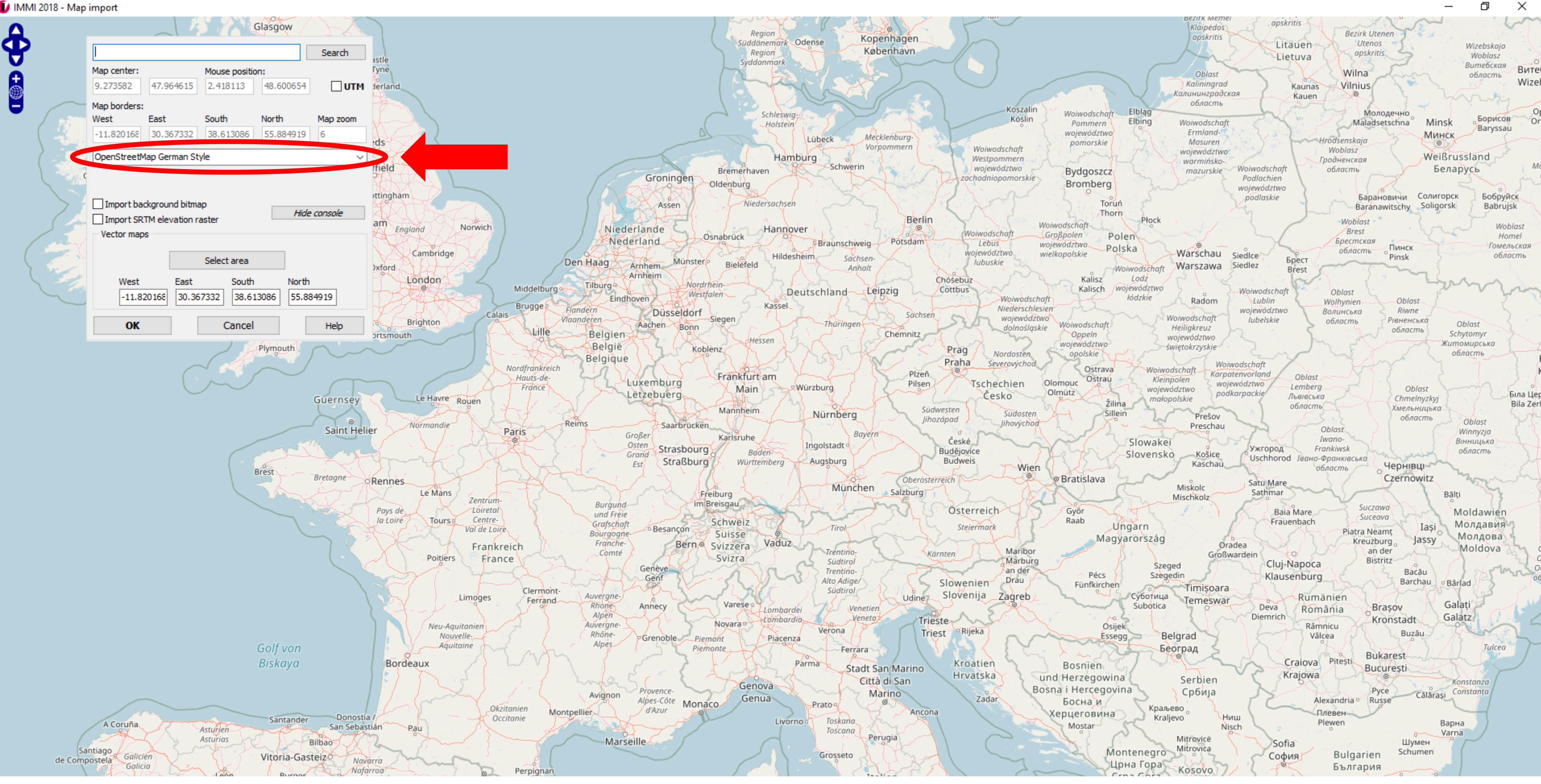

Casteddu

Cagliari

### Other maps are available in the dropdown menu.

Kalabrier Calabria Μακεδονία

Larisa

/Usak

Manisa

🚺 IMMI 2018 - Map import

Cáceres

**Badaio**:

Extremadura

Mérida

Castilla La Mancha

Ciudad

Albacete

Comunita

Portugal

Lissabon

Lisboa

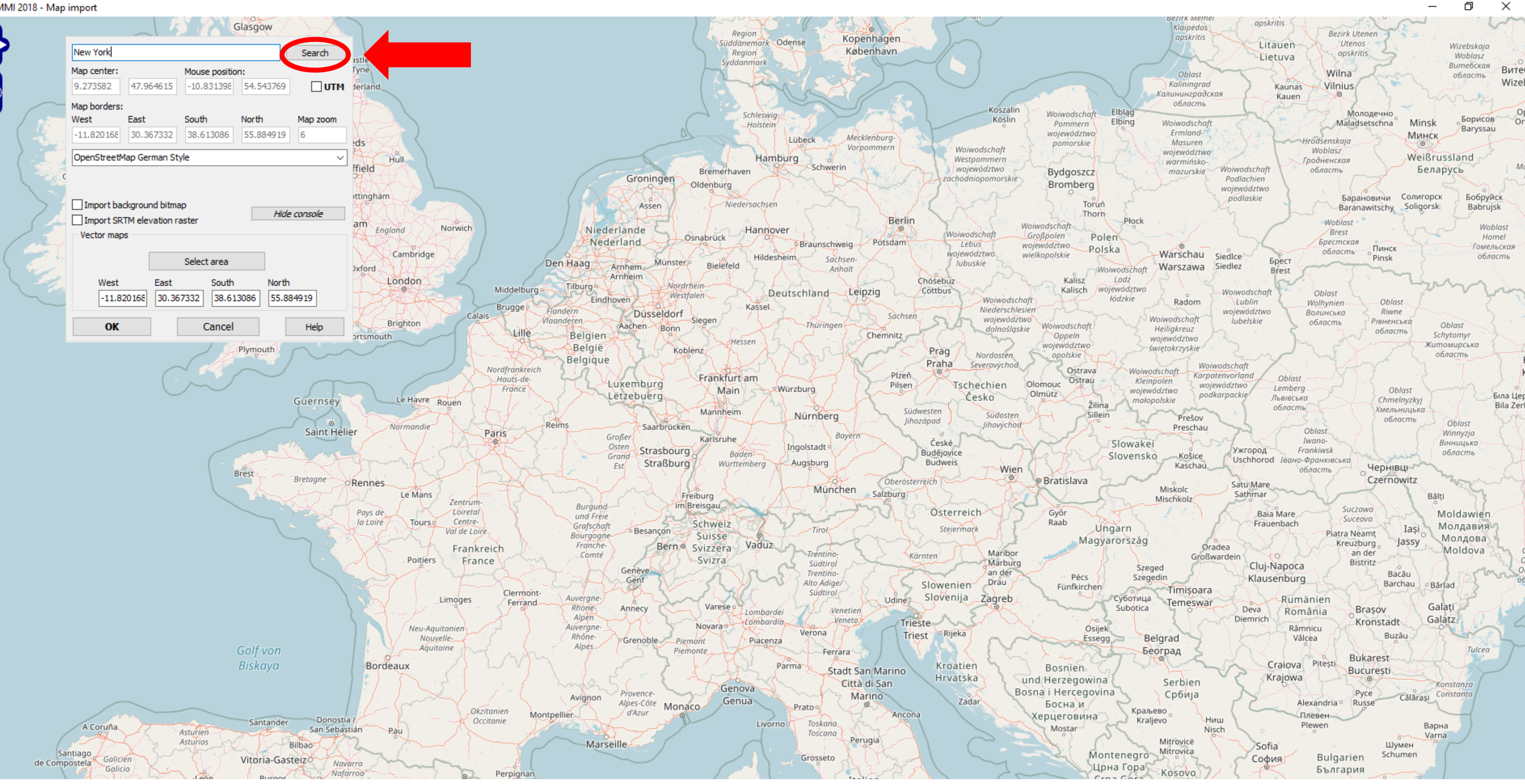

## Enter the desired location of the project - in our example we will choose New York - and press "Search".

Casteddu

Cagliari

Kalabrie Calabria Larisa

/Usak Manisa

East Riv

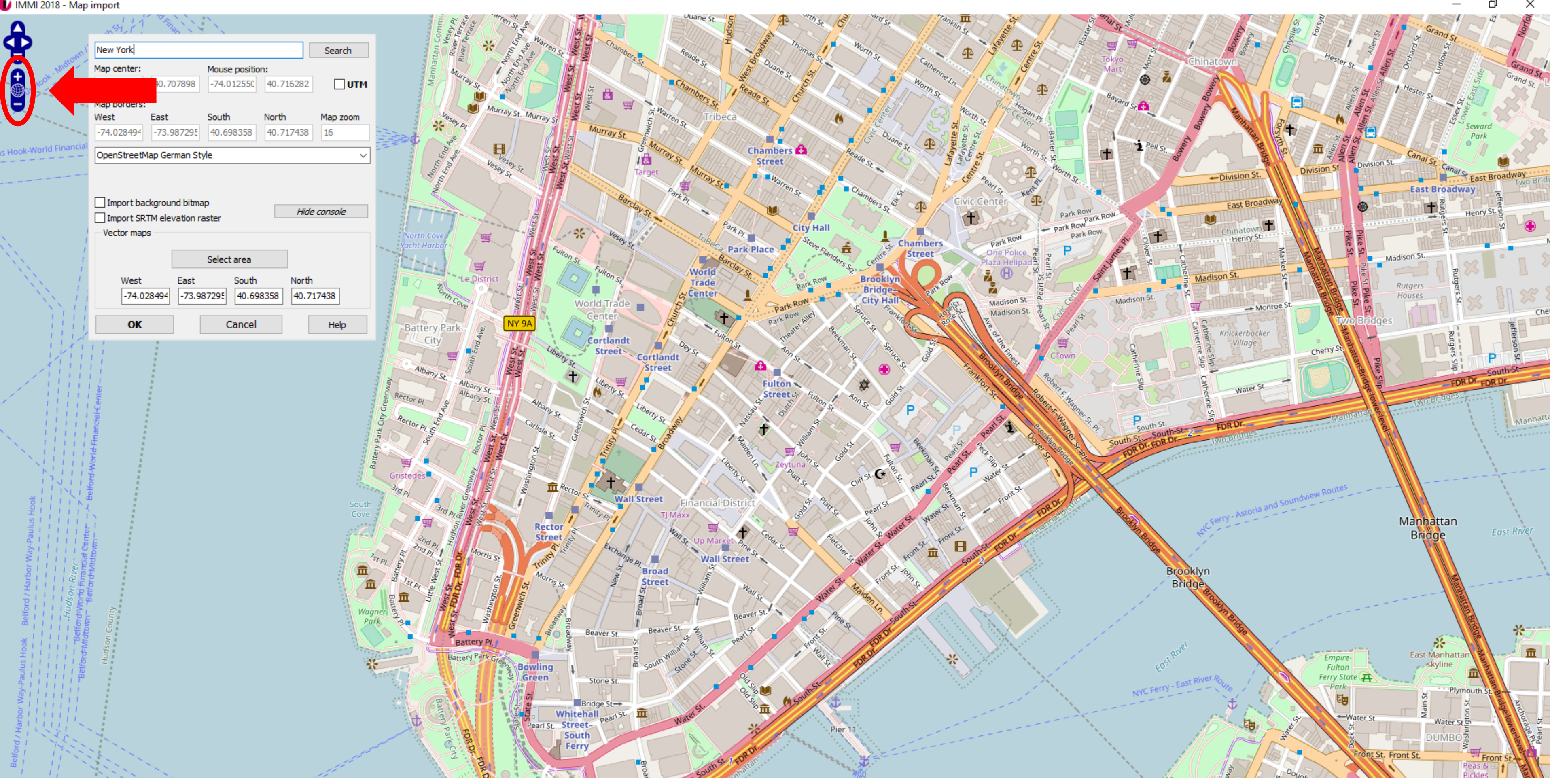

Use the map zoom - either by srolling or using the zoom buttons - to get

# a reasonable area for the import.

East River

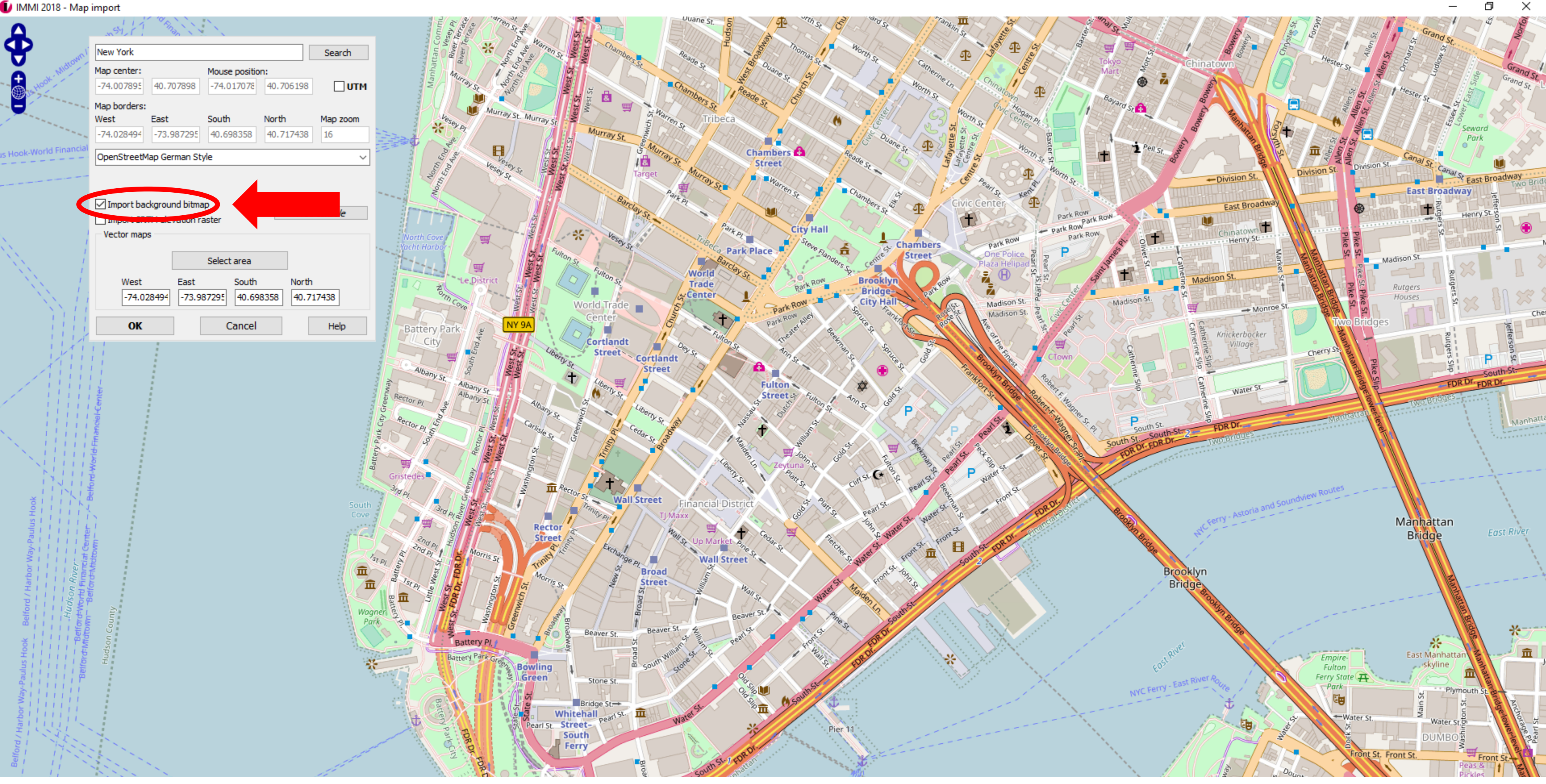

# Activate "Import background bitmap".

Cadmar

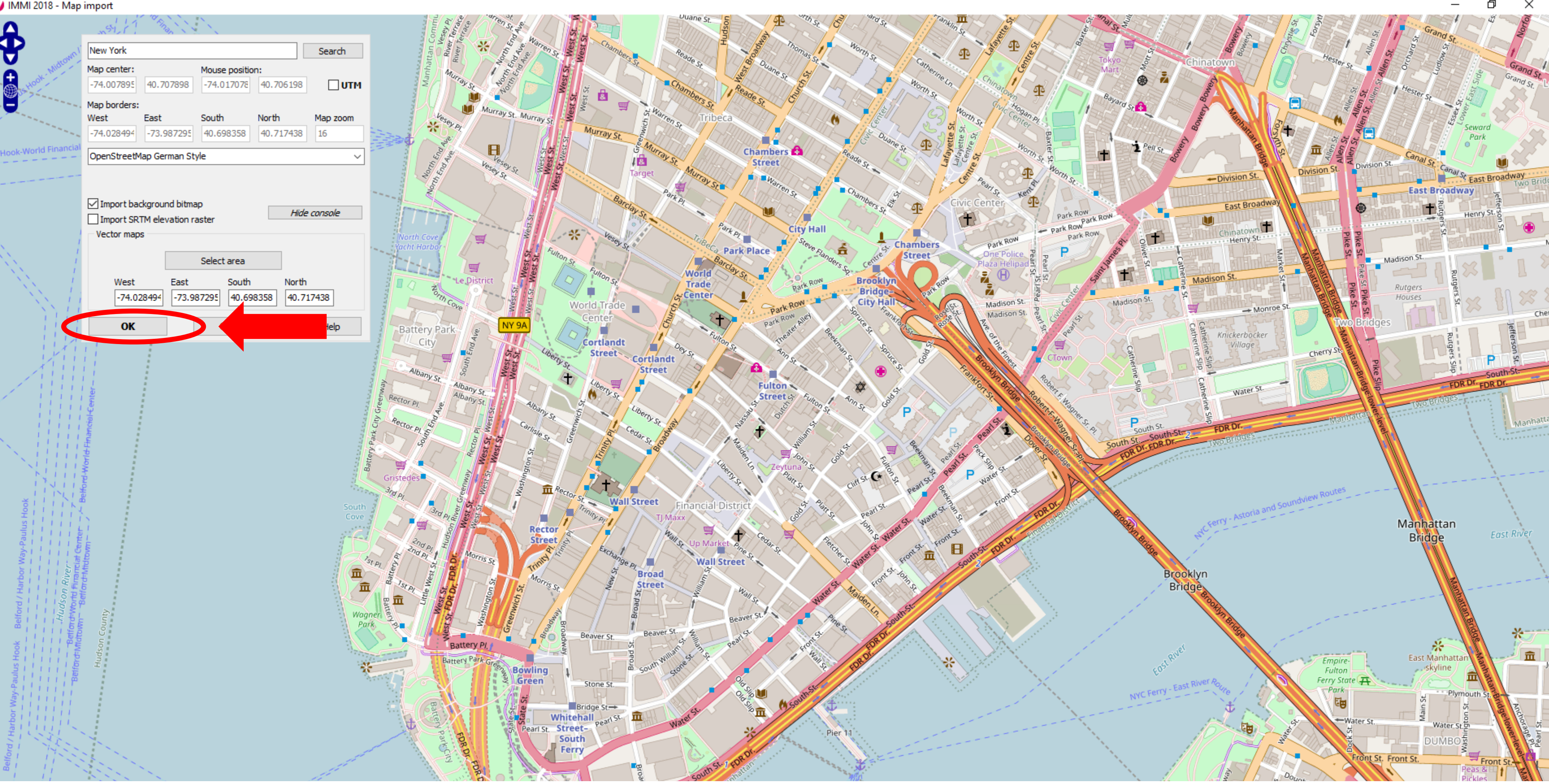

## The button "Select area" enables you to draw an outline of the desired area on the map. In our example we will simply proceed with OK.

| ile Edit | Proje           | ct Ma          | p Ca    | lculate        | Repor     | rt Extras | Settings  | Help       |                         |                              |                          |           |                     |          |           |           |   |          |           |             |            |     |   |    |
|----------|-----------------|----------------|---------|----------------|-----------|-----------|-----------|------------|-------------------------|------------------------------|--------------------------|-----------|---------------------|----------|-----------|-----------|---|----------|-----------|-------------|------------|-----|---|----|
| [• 🧟     | , <del>  </del> | ×              |         | 5              | ¢         |           | ₽ 1       | <b>9</b> 7 |                         |                              | ) 🏦 🕻                    | 0 2       |                     |          | U         |           |   |          |           |             |            |     |   |    |
| € €      | 2 💏             | > 👗            | À       |                | Q         | 🚺 Map     | [ Variant | 0]         |                         |                              |                          | 0         | 4                   | 100      |           | 200       |   | 300      |           | 400         |            | 500 |   | 60 |
| 🦗 🖕      |                 | *              |         |                | ×         |           |           |            |                         |                              |                          |           |                     |          |           | 200       |   |          |           | 400         |            |     |   |    |
| y pq(y   | web Qosn        | n <u>Qxm</u> l | ~       |                |           |           |           |            |                         |                              |                          | -         |                     |          |           |           |   |          |           |             |            |     |   |    |
| Constru  | ct and e        | ait            |         |                | ~         |           |           |            |                         |                              | 900                      | -         |                     |          |           |           |   |          |           |             |            |     |   |    |
| <b>1</b> | .r<br>) 🕂       | ***            | 9       |                |           |           |           |            |                         |                              |                          | -         |                     |          |           |           |   |          |           |             |            |     |   |    |
| Zefe 🚦   | Abo             |                |         | $\bigcirc$     | <b>45</b> |           |           | Import (   | DSM file                |                              |                          | 4         |                     |          |           |           |   |          |           | _           |            |     |   | _  |
|          | <u>ک</u> ا ۲    | $\bigcirc$     |         |                |           |           |           | impo       | ort                     |                              |                          |           |                     |          |           |           |   |          |           |             |            |     |   |    |
| 🔶 🖟      | h <u>((</u>     |                |         | Ļ              |           |           |           | - St       | tep 1: Sea<br>buildings | rch card feat                | tures / Imp              | oort pres | ets                 |          |           |           |   |          | Туре      | of elemer   | nt         |     |   |    |
| ISO 961  | 3-2             | •              |         |                | ~         |           |           |            | streets                 |                              |                          |           |                     |          |           |           |   |          | LIQ       | i - Line so | urce/ISO 9 | 613 |   |    |
|          |                 |                |         |                |           |           |           |            | rail                    |                              |                          |           |                     |          |           |           |   |          | LIQ       | i - Line so | urce/ISO 9 | 613 |   |    |
|          | "               |                |         |                |           |           |           |            | land use                |                              |                          |           |                     |          |           |           |   |          | DB        | od - Groun  | d effect   |     |   |    |
|          |                 |                |         |                |           |           |           |            | land cove               | r<br>· · ·                   |                          |           |                     |          |           |           |   |          | DB        | od - Groun  | id effect  |     |   |    |
|          |                 |                |         |                |           |           |           |            | Subordin:               | ning map tea<br>ate main mai | tures as o<br>n features | (houses   | ements<br>streets r | aile) ae | ontical   | lements   |   |          |           |             |            |     |   |    |
|          |                 |                |         |                |           |           |           |            | Gaborani                |                              | predures                 | (1100303) | , 500013, 11        | 41137 43 | optical c | , iemento | , | Search n | nap featu | res in file |            |     |   |    |
|          |                 |                |         |                |           |           |           | - St       | tep 2: Fina             | l selection a                | nd import                |           |                     |          |           |           |   |          |           |             |            |     |   |    |
|          | Tool bo         | x              |         |                |           |           |           |            |                         |                              |                          |           |                     |          |           |           |   |          |           |             |            |     |   |    |
|          | ا               | Eleme          | ent nav | <i>i</i> gator |           |           | \$        |            |                         |                              |                          |           |                     |          |           |           |   |          | Import    |             |            |     |   |    |
|          |                 | Terrai         | n mod   | el             |           |           | \$        |            |                         |                              |                          |           |                     |          |           |           |   |          |           |             |            |     |   |    |
|          | ₽               | Map to         | ool box | C              |           |           | +         | 0          | ( (                     | Cancel                       | Help                     |           |                     |          |           |           |   |          |           |             |            |     | ( | Ор |
|          | <u>_</u>        |                |         |                |           | (         |           |            |                         |                              |                          | -         |                     | -        | _         |           |   |          |           |             |            |     |   |    |
|          | Varian          | t 0            |         |                |           | ~ <       | •         |            |                         |                              |                          | -         |                     |          |           |           |   |          |           |             |            |     |   |    |
|          | ۲               | Visibi         | lity    |                |           |           | \$        |            |                         |                              | 200                      | -         |                     |          |           |           |   |          |           |             |            |     |   |    |

Now the OSM vector data has been downloaded to the folder of the

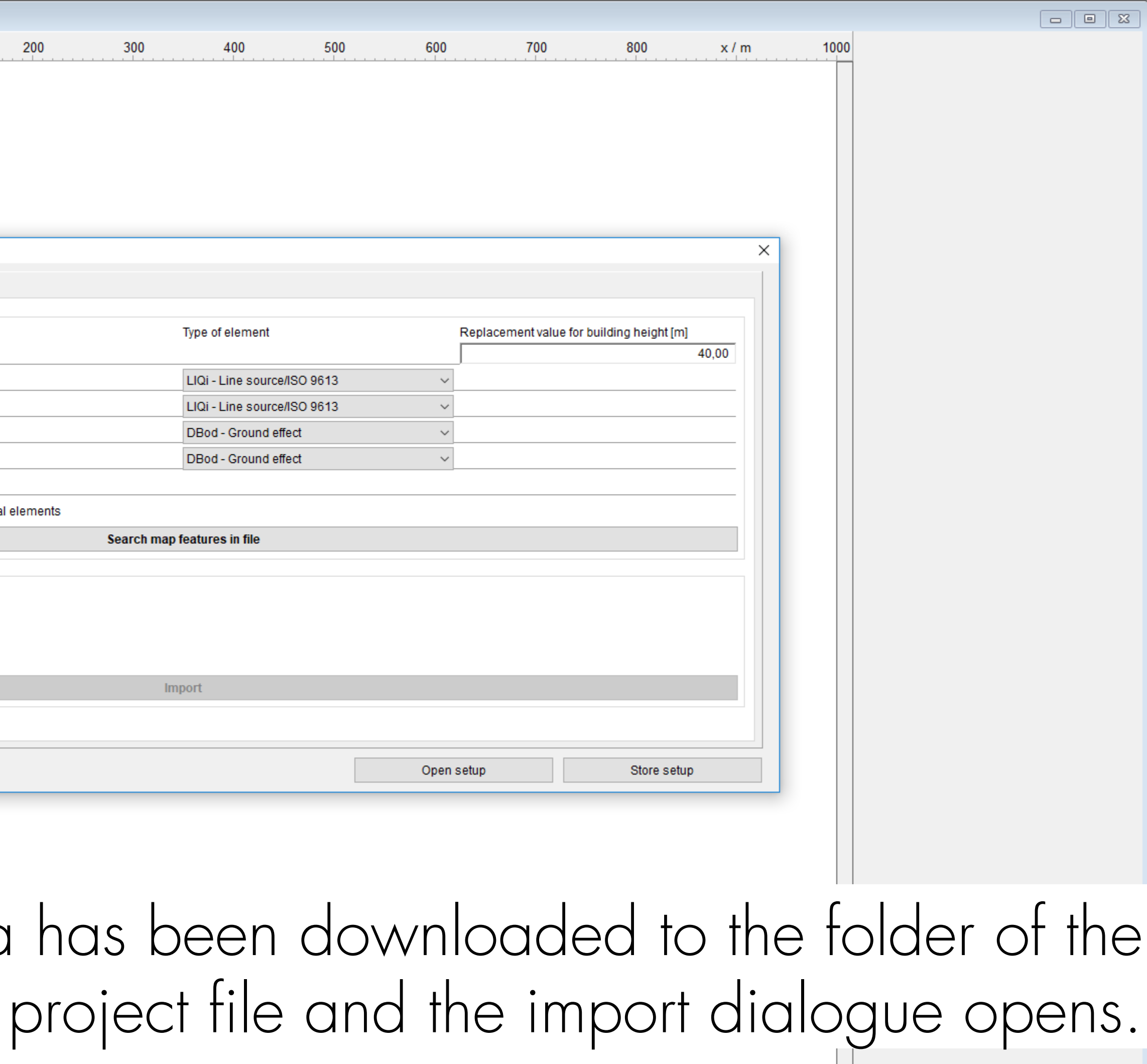

| File Edit Project Map Calculate Repo | ort Extras Settings | Help                  |                              |                 |                  |           |                     |            |            |                     |                    |       |      |       |        |   |
|--------------------------------------|---------------------|-----------------------|------------------------------|-----------------|------------------|-----------|---------------------|------------|------------|---------------------|--------------------|-------|------|-------|--------|---|
| 🖞 🙋 🗐 🗶 🖪 🍏 🖒                        | 🖆 🖉 🖉               | 🗣 📖 🗮                 | 🕒 🏠 💽                        |                 | Ú                |           |                     |            |            |                     |                    |       |      |       |        |   |
| ቒ ቒ 🚓 🚣 🍌 🖨 🤍                        | 🚺 Map [Variant      | 0]                    |                              |                 |                  |           |                     |            |            |                     |                    |       |      |       |        |   |
|                                      |                     |                       | 0                            | 100             | 200              | 300       | 400                 | 500        | 600        | 700                 | 800                | x / m | 1000 |       |        |   |
|                                      |                     |                       |                              |                 |                  |           |                     |            |            |                     |                    |       |      |       |        |   |
|                                      |                     |                       |                              |                 |                  |           |                     |            |            |                     |                    |       |      |       |        |   |
|                                      |                     |                       | -<br>900 –                   |                 |                  |           |                     |            |            |                     |                    |       |      |       |        |   |
|                                      |                     |                       | -                            |                 |                  |           |                     |            |            |                     |                    |       |      |       |        |   |
| • ƙ 🎐 🕂 😲 🖉                          |                     |                       |                              |                 |                  |           |                     |            |            |                     |                    |       |      |       |        |   |
| 🎨 🗮 Abc ዂ ዂ 🕤 🚳                      |                     | Import OSM file       |                              |                 |                  |           |                     |            |            |                     |                    | ×     |      |       |        |   |
| 🇮 🏠 📉 🇭 🐌 🚷 🚦                        |                     | import                |                              |                 |                  |           |                     |            |            |                     |                    |       |      |       |        |   |
| 🔶 🔚 🕧 🏹 🐚 🛟                          |                     | - Step 1: Search ca   | rd features / Import presets |                 |                  |           | Type of element     |            | Bank       | acomont volue for h | uilding boight (m) |       |      |       |        |   |
| Abc 1:                               |                     | buildings             |                              |                 |                  |           | Type of element     |            | Repla      | acement value for b | uliding height (m) | 40,00 |      |       |        |   |
| ISO 9613-2 V                         |                     | ☐ streets             |                              |                 |                  |           | LIQi - Line source  | e/ISO 9613 | ~          |                     |                    |       |      |       |        |   |
|                                      |                     |                       |                              |                 |                  |           | LIQi - Line source  | /ISO 9613  | ~          |                     |                    |       |      |       |        |   |
|                                      |                     | land use              |                              |                 |                  |           | DBod - Ground ef    | fect       | ~          |                     |                    |       |      |       |        |   |
|                                      |                     | land cover            |                              | -1-             |                  |           | DBod - Ground ef    | fect       | ~          |                     |                    |       |      |       |        |   |
|                                      |                     | all remaining ma      | ap teatures as optical eleme | nts             | optical elements |           |                     |            |            |                     |                    |       |      |       |        |   |
|                                      |                     |                       |                              | eets, raiis) as | optical elementa | Search ma | ap features in file |            |            |                     |                    |       |      |       |        |   |
|                                      |                     |                       | 4                            |                 |                  |           |                     |            |            |                     |                    |       |      |       |        |   |
|                                      |                     | - Step 2: Final selec | tion and import              |                 |                  |           |                     |            |            |                     |                    |       |      |       |        |   |
| Tool box                             |                     |                       |                              |                 |                  |           |                     |            |            |                     |                    |       |      |       |        |   |
|                                      |                     |                       |                              |                 |                  |           |                     |            |            |                     |                    |       |      |       |        |   |
|                                      | Ŧ                   |                       |                              |                 |                  |           | Import              |            |            |                     |                    |       |      |       |        |   |
| X Terrain model                      | \$                  |                       |                              |                 |                  |           |                     |            |            |                     |                    |       |      |       |        |   |
| , Q7 Map tool box                    | ÷                   |                       |                              |                 |                  |           |                     |            |            |                     |                    |       |      |       |        |   |
|                                      |                     | OK Cancel             | Help                         |                 |                  |           |                     |            | Open setup |                     | Store setu         | p     |      |       |        |   |
|                                      |                     |                       | -                            |                 |                  |           |                     |            |            |                     |                    |       |      |       |        |   |
| Variant 0                            |                     |                       | -                            |                 |                  |           |                     |            |            |                     |                    |       |      |       |        |   |
| 🕒 Visibility                         | \$                  |                       | 200 -                        |                 |                  |           |                     |            |            |                     |                    |       |      |       |        |   |
| 1                                    |                     |                       |                              |                 |                  | C         |                     |            |            |                     |                    |       |      |       |        |   |
| Hara M                               |                     | n cho                 | nca th                       | $\triangle$ n   | nan              | h ton     | turos               |            | nd ir      | $nn \cap$           | rtan               |       | tha  | nroi  | oct or | 2 |
|                                      |                     |                       |                              |                 |                  |           |                     |            |            | nρυ                 |                    |       |      |       |        | כ |
|                                      |                     |                       |                              |                 |                  |           |                     | L          |            |                     |                    |       |      |       |        |   |
|                                      |                     | Well                  | as the                       | I/V             | \/ \/ \          | eler      | nent                | IVDE       | e the      | ev sc               | DUIC               | De    | CO   | nvert |        | • |

0

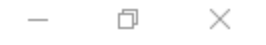

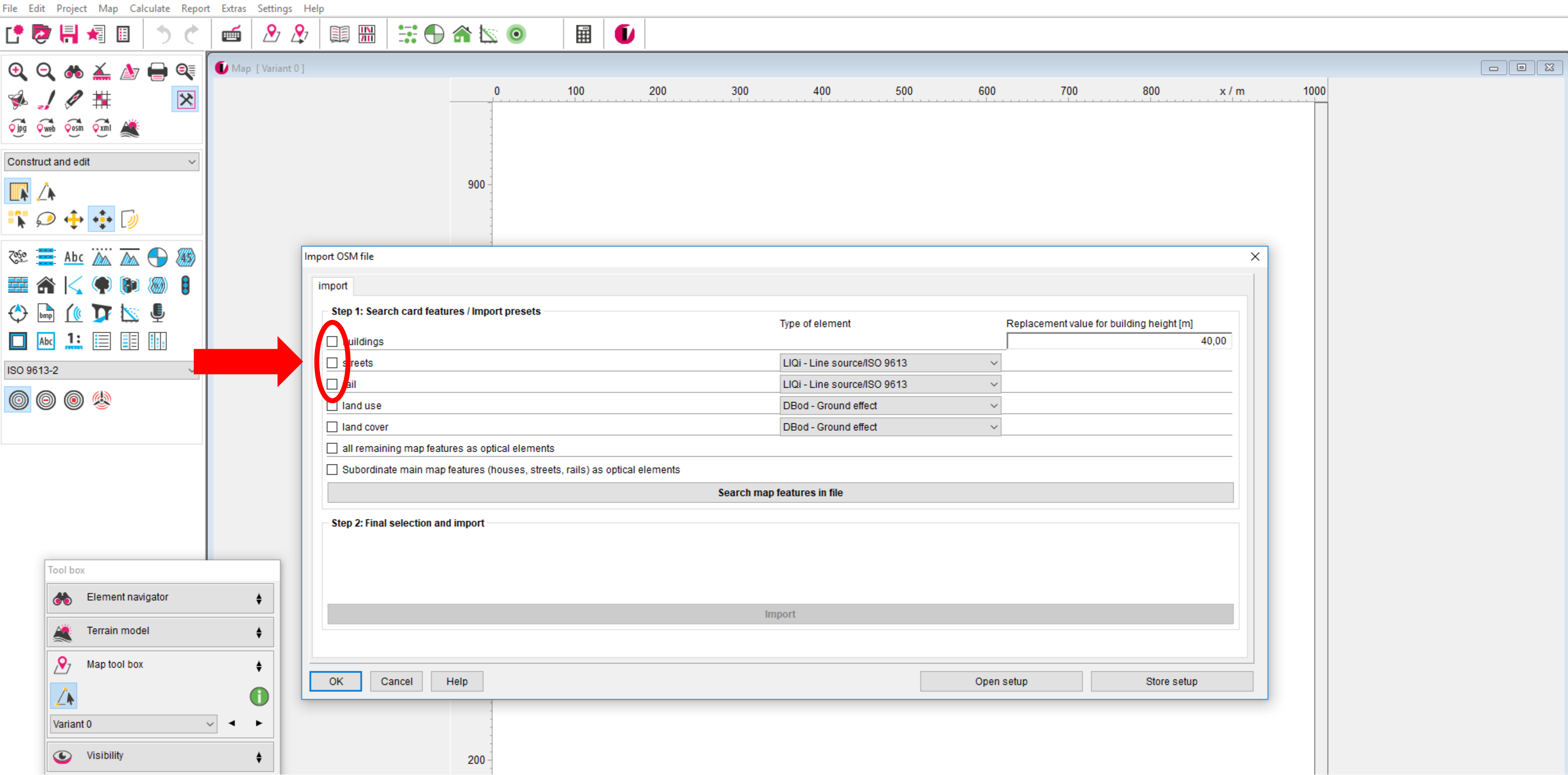

## We activate the map features buildings, streets and rail in our example.

0 -

| File Edit Project Map Calculate Report | Extras Settings   | Help            |               |               |                |              |                  |               |                     |           |    |
|----------------------------------------|-------------------|-----------------|---------------|---------------|----------------|--------------|------------------|---------------|---------------------|-----------|----|
| 📑 🗟 🕂 📲 🖉                              | 🖆 🖉 🔮             | 7               |               | <b>a</b> 📐    | 0              |              | Ū                |               |                     |           |    |
| 🔍 🔍 🦚 🚣 🍌 🖨 🔍                          | 🚺 Map [Variant 0] |                 |               |               |                |              |                  |               |                     |           |    |
| 🦗 🤳 🖉 🗮 🛛 🔀 🛛                          |                   |                 |               | 0             |                | 100          | 200              | 300           | 400                 | 500       | 60 |
| Çjpg Çweb Çosm Çxml ▲                  |                   |                 |               | -             |                |              |                  |               |                     |           |    |
| Construct and edit $\checkmark$        |                   |                 |               |               |                |              |                  |               |                     |           |    |
|                                        |                   |                 |               | 900 -         |                |              |                  |               |                     |           |    |
| 💦 🔎 🕂 🛟                                |                   |                 |               |               |                |              |                  |               |                     |           |    |
| 鞪 🧮 Abc 🖾 🚠 🕤 🚳                        |                   | Import OSM file |               | 1             |                |              |                  |               |                     |           |    |
|                                        |                   | import          |               |               |                |              |                  |               |                     |           |    |
|                                        |                   | - Step 1: Searc | h card featu  | ires / Import | t presets      |              |                  |               |                     |           |    |
|                                        |                   | -               |               |               |                |              |                  | Т             | ype of element      |           |    |
|                                        |                   | ✓ buildings     |               |               |                |              |                  |               | LIQi - Line source  | /ISO 9613 |    |
| ISO 9613-2 V                           |                   |                 |               |               |                |              |                  | [             | LIQi - Line source/ | /ISO 9613 |    |
| 0000                                   |                   | land use        |               |               |                |              |                  |               | DBod - Ground eff   | ect       |    |
|                                        |                   | land cover      |               |               |                |              |                  |               | DBod - Ground eff   | ect       |    |
|                                        |                   | 🗌 all remaini   | ng map featu  | ires as optic | al elements    |              |                  |               |                     |           |    |
|                                        |                   | Subordinat      | e main map    | features (ho  | ouses, streets | s, rails) as | optical elements |               |                     |           |    |
|                                        |                   |                 |               |               |                |              |                  | Search map fe | atures in file      |           |    |
|                                        |                   | Step 2: Final s | selection and | d import —    |                |              |                  |               |                     |           |    |
| Tool box                               |                   |                 |               |               |                |              |                  |               |                     |           |    |
| 🔲 Element navigator                    | \$                |                 |               |               |                |              |                  | Imp           | ort                 |           |    |
| Terrain model                          | \$                |                 |               |               |                |              |                  |               |                     |           |    |
| Ap tool box                            | \$                | OK C:           | ancel         | Help          |                |              |                  |               |                     |           | Or |
|                                        |                   |                 |               |               |                |              |                  |               |                     |           |    |
| Variant 0 ~                            | · • •             |                 |               | -             |                |              |                  |               |                     |           |    |
| Visibility                             |                   |                 |               |               |                |              |                  |               |                     |           |    |
| - Horbing                              | •                 |                 |               | 200 -         |                |              |                  |               |                     |           |    |

The building height is considered according to OSM data if available. For buildings without height information, you can define a default value.

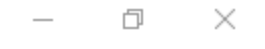

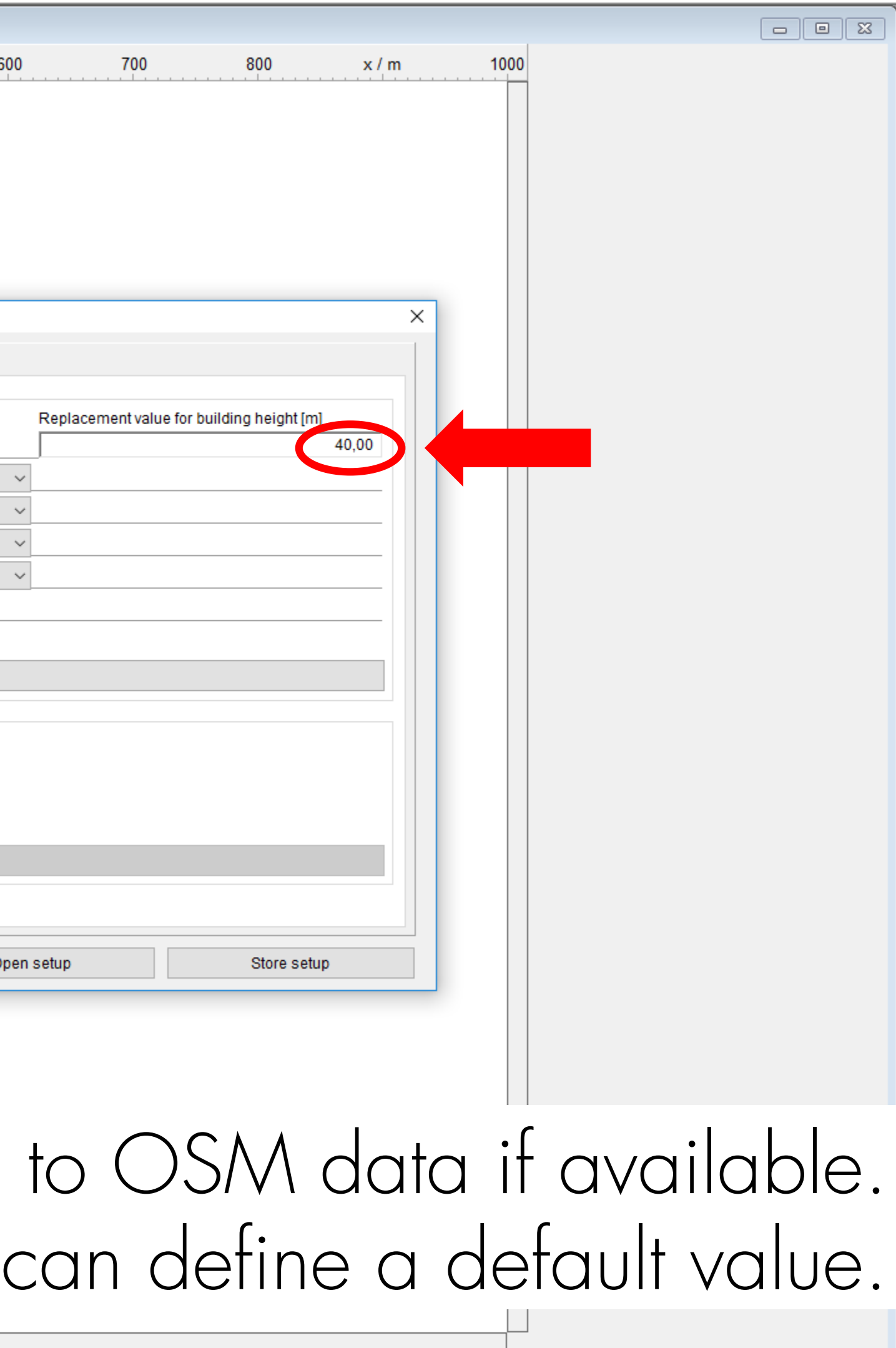

| File Edi     | t Pro      | ject M              | ap Ca    | alculate | Repor      | rt Extras | Settings    | Help       |              |               |            |           |             |           |           |         |   |          |           |                |           |    |
|--------------|------------|---------------------|----------|----------|------------|-----------|-------------|------------|--------------|---------------|------------|-----------|-------------|-----------|-----------|---------|---|----------|-----------|----------------|-----------|----|
| [ <b>*</b> 🤻 | Þ          | *                   |          | 5        | ¢          |           | ₽ 1         | <b>?</b> 7 |              |               | ) 🏫 t      | <u> </u>  |             |           | U         |         |   |          |           |                |           |    |
| € (          | 2, (       | ی ا                 | , 🍐      |          |            | 🚺 Map     | [ Variant ( | 0]         |              |               |            |           |             |           |           |         |   |          |           |                |           |    |
| 🐝 .          | 1 0        | 1 🖡                 | -        |          | ×          |           |             |            |              |               |            | 0         |             | 100       |           | 200     |   | 300      |           | 400            | 500       | 60 |
| ç Pai ç      | web 🤅      | osm oxr             | i 🌋      |          |            |           |             |            |              |               |            | -         |             |           |           |         |   |          |           |                |           |    |
| Constru      | ict and    | l edit              |          |          | ~          |           |             |            |              |               |            | -         |             |           |           |         |   |          |           |                |           |    |
|              | ~          |                     |          |          |            |           |             |            |              |               | 900        | -         |             |           |           |         |   |          |           |                |           |    |
| <b>x</b> 6   | <u></u>    | <b>€</b> • <b>‡</b> | • 🕗      |          |            |           |             |            |              |               |            |           |             |           |           |         |   |          |           |                |           |    |
| <u> 2850</u> | A          | bc 🎢                |          |          | <u> 45</u> |           |             | Import     | OSM file     |               |            | -         |             |           |           |         |   |          |           |                |           |    |
|              |            | < 🥊                 |          |          | 8          |           |             | imp        | ort          |               |            |           |             |           |           |         |   |          |           |                |           |    |
| 0            | omp [      | 🕐 🕽                 |          | Ļ        |            |           |             | - 9        | Step 1: Sea  | rch card fea  | tures / Im | port pre  | esets       |           |           |         |   |          | Type      | of alamant     |           |    |
|              | Abc        | 1: 📃                |          |          |            |           |             |            | ] buildings  | 1             |            |           |             |           |           |         |   |          | турет     | orelement      |           |    |
| ISO 961      | 3-2        |                     |          |          | ~          |           |             |            | streets      |               |            |           |             |           |           |         |   |          | StCN      | I - road /CNC  | SSOS-EU   |    |
|              | <b>a</b> ( | a (1                | <b>`</b> |          |            |           |             |            | rail         |               |            |           |             |           |           |         |   |          | ScCl      | N - railroad / | MOSSOS-EU |    |
| 0            | 9 (        | 9 🙎                 | 2        |          |            |           |             |            | ] land use   |               |            |           |             |           |           |         |   |          | DBo       | d - Ground ef  | fect      |    |
|              |            |                     |          |          |            |           |             |            | ] land cove  | er            |            |           |             |           |           |         |   |          | DBo       | d - Ground ef  | fect      |    |
|              |            |                     |          |          |            |           |             |            | all remai    | ning map fea  | tures as o | ptical el | lements     |           |           |         |   |          |           |                |           |    |
|              |            |                     |          |          |            |           |             |            | ] Subordin   | ate main ma   | p features | (house    | s, streets, | rails) as | optical e | lements |   |          |           |                |           |    |
|              |            |                     |          |          |            |           |             |            |              |               |            |           |             |           |           |         | S | earch ma | ap featur | es in file     |           |    |
|              |            |                     |          |          |            |           |             | - 9        | Step 2: Fina | I selection a | nd import  |           |             |           |           |         |   |          |           |                |           |    |
|              |            |                     |          |          |            |           |             |            |              |               |            |           |             |           |           |         |   |          |           |                |           |    |
|              | Tool       | box                 |          |          |            |           |             |            |              |               |            |           |             |           |           |         |   |          |           |                |           |    |
|              | <b>*</b>   | Elen                | nent na  | vigator  |            |           | ŧ           | ι.         |              |               |            |           |             |           |           |         |   |          | Import    |                | _         |    |
|              | Å          | Terra               | ain moo  | iel      |            |           | \$          | 11         |              |               |            |           |             |           |           |         |   |          | import    |                |           |    |
|              | <b>P</b>   | , Map               | tool bo  | x        |            |           | <b>+</b>    |            |              |               |            |           |             |           |           |         |   |          |           |                |           |    |
|              |            |                     |          |          |            | (         |             |            | OK (         | Cancel        | Help       |           |             |           |           |         |   |          |           |                |           | Op |
|              | Vari       | ant 0               |          |          |            | √ ◄       | •           |            |              |               |            | -         |             |           |           |         |   |          |           |                |           |    |
|              |            | 1/1-11              | ility    |          |            |           |             |            |              |               |            | -         |             |           |           |         |   |          |           |                |           |    |
|              |            | VISI                | nity     |          |            |           | •           |            |              |               | 200        | -         |             |           |           |         |   |          |           |                |           |    |

For the features streets and rail, you can choose the IMMI element they

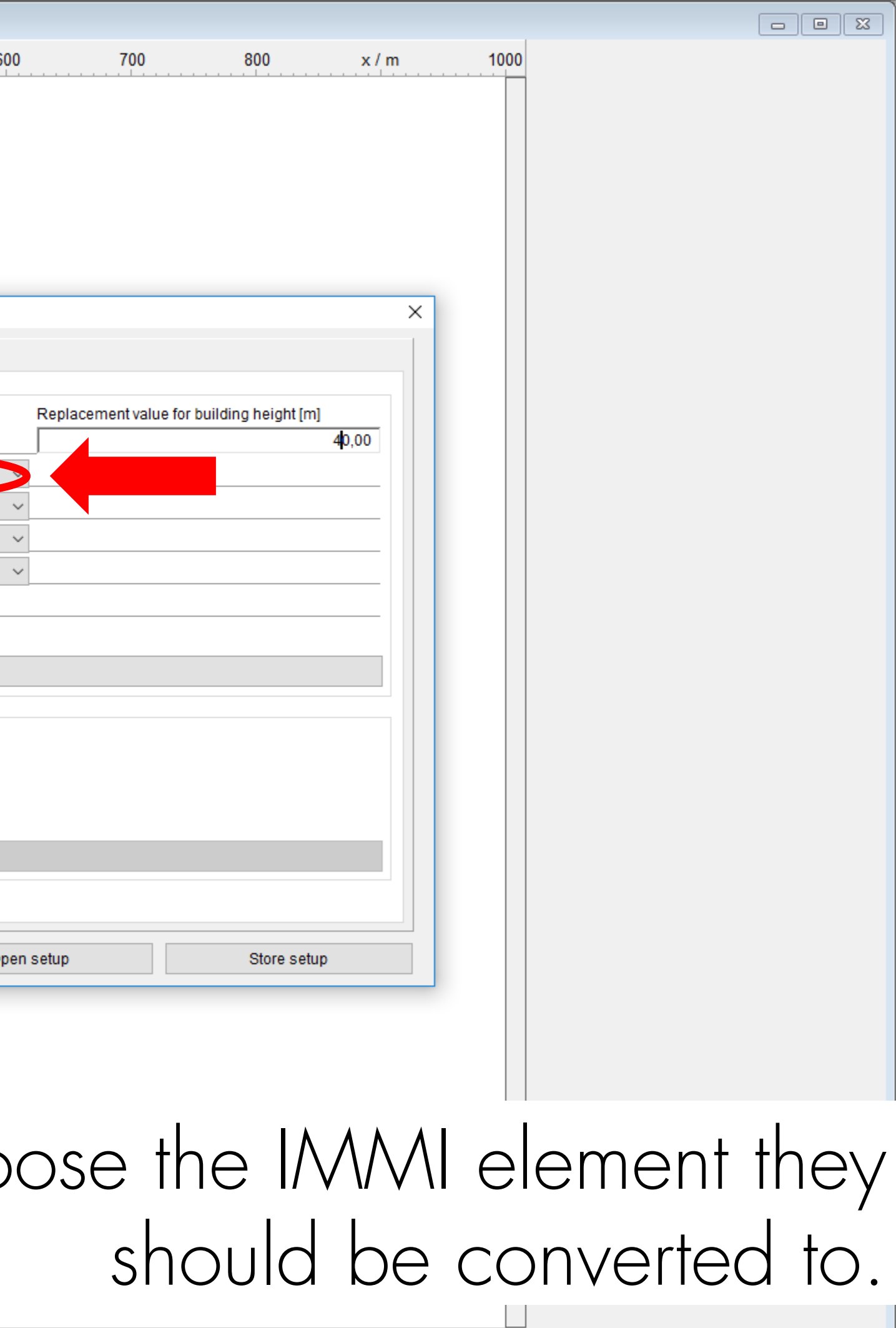

| File Edit Project Map Calculate Repor | rt Extras Settings | Help            |                |             |                |                |                  |               |                     |           |    |
|---------------------------------------|--------------------|-----------------|----------------|-------------|----------------|----------------|------------------|---------------|---------------------|-----------|----|
| 🕻 🙋 🖶 🖈 🖪 🍏 🖒                         | 🖆 🖉 🖉              |                 |                | <b>a</b> 🖄  | 0              |                |                  |               |                     |           |    |
| € € * ≚ ♪ = €                         | 🚺 Map [Variant 0]  | ]               |                | (           | )              | 100            | 200              | 300           | 400                 | 500       | 6  |
|                                       |                    |                 |                |             |                |                |                  |               |                     |           |    |
| Construct and edit $\checkmark$       |                    |                 |                | -           |                |                |                  |               |                     |           |    |
| ዂ 🗥<br>💦 🔎 💠 💠 🕖                      |                    |                 |                | 900 -       |                |                |                  |               |                     |           |    |
| 🎨 📑 Abc 🖾 🛣 🕤 🚳                       |                    | Import OSM file |                | -           |                |                |                  |               |                     |           |    |
| 🇮 🏔 🔀 🌪 🐌 🗶 🚦                         |                    | import          |                |             |                |                |                  |               |                     |           |    |
| 🗘 🔤 🚺 🏹 📉 🖳                           |                    | Step 1: Sear    | ch card featu  | res / Impor | rt presets —   |                |                  | ī             | lype of element     |           |    |
| ISO 9613-2                            |                    | ✓ streets       |                |             |                |                |                  |               | StCN - road /CNOS   | SOS-EU    |    |
|                                       |                    | 🗹 rail          |                |             |                |                |                  |               | ScCN - railroad /CN | IOSSOS-EU |    |
|                                       |                    | land use        |                |             |                |                |                  |               | DBod - Ground effe  | ct        |    |
|                                       |                    | land cover      |                |             |                |                |                  |               | DBod - Ground effe  | ct        |    |
|                                       |                    | all remain      | ing map featu  | res as opti | cal elements   |                |                  |               |                     |           |    |
|                                       |                    | U Subordina     | ite main map f | features (h | ouses, streets | s, rails) as c | optical elements |               |                     |           |    |
|                                       |                    |                 |                |             |                |                |                  | Search map fe | atures in file      |           |    |
|                                       |                    | – Step 2: Final | selection and  | d import —  |                |                |                  |               |                     |           |    |
| Tool box                              |                    |                 |                |             |                |                |                  |               |                     |           |    |
| 🐞 Element navigator                   | <b>+</b>           |                 |                |             |                |                |                  | Imp           | ort                 |           |    |
| Terrain model                         | +                  |                 |                |             |                |                |                  | imp           | bit                 |           |    |
|                                       | ÷                  |                 |                |             |                |                |                  |               |                     |           |    |
|                                       | 0                  | ок С            | ancel          | Help        |                |                |                  |               |                     |           | Oţ |
| Variant 0                             | ~ • •              |                 |                | -           |                |                |                  |               |                     |           |    |
| Visibility                            | \$                 |                 |                | 200 -       |                |                |                  |               |                     |           |    |

0 -

# Then press"Search map features in file".

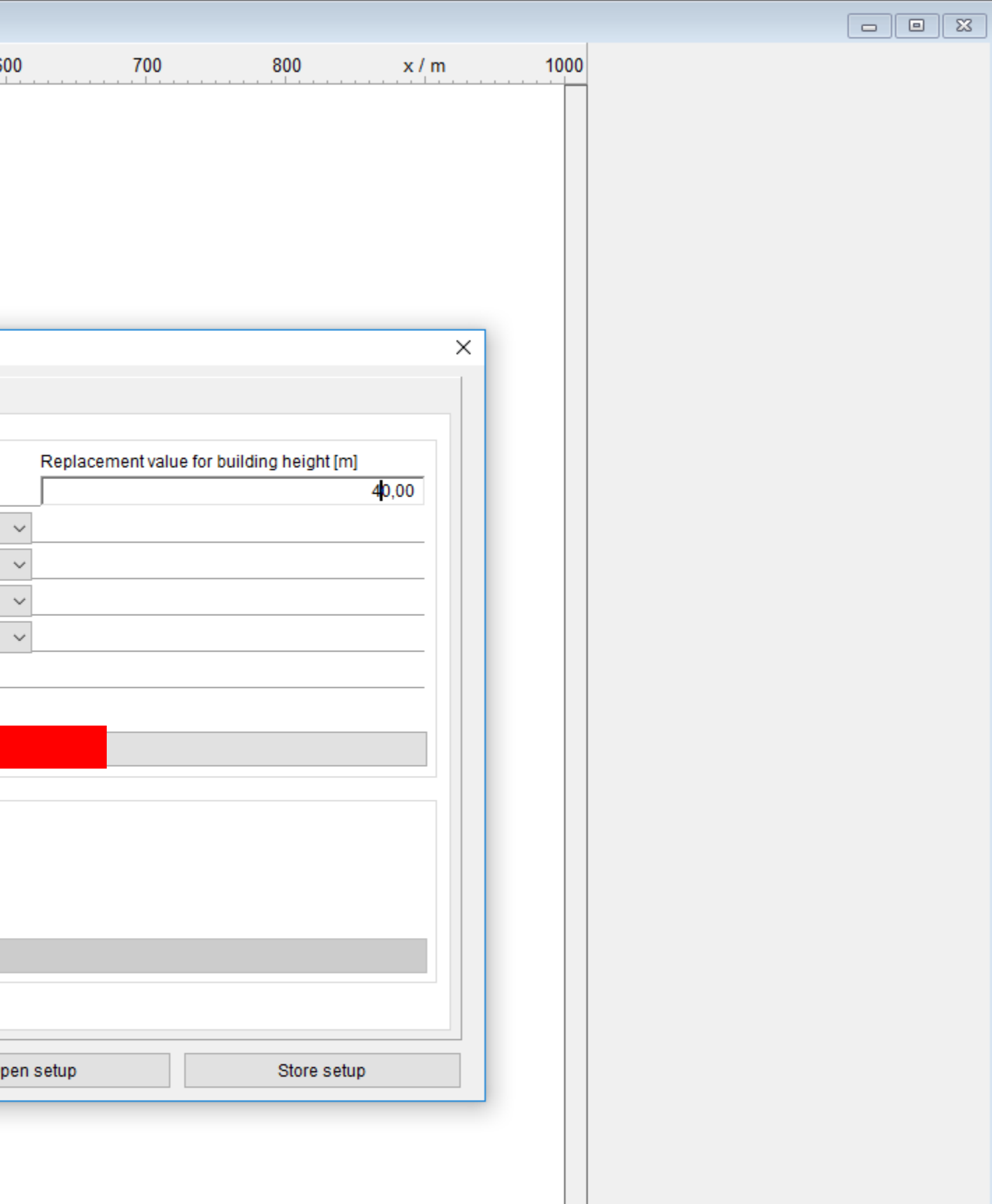

| ile Edit Project Map Calculate Rep | port Extras Setting | s Help            |                         |                        |                       |                                      |                      |                 |                  |                     |                        |                 |                 |      |        |   |
|------------------------------------|---------------------|-------------------|-------------------------|------------------------|-----------------------|--------------------------------------|----------------------|-----------------|------------------|---------------------|------------------------|-----------------|-----------------|------|--------|---|
| 🗗 📴 🖶 考 📋 🍏 👌                      |                     | 🞗 📖 🔛             | 🗟 🏵 🕀 😹                 |                        |                       |                                      |                      |                 |                  |                     |                        |                 |                 |      |        |   |
| 0. 0. 🦝 🗶 🍌 🚔 🍭                    | 🚺 Map [Varian       | t 0 ]             |                         |                        |                       |                                      |                      |                 |                  |                     |                        |                 |                 |      |        | 5 |
|                                    | 1                   |                   |                         | 0 100                  | 0 200                 | 300                                  | 400                  | 500             | 600              | 700                 | 800                    | x / m           | 1000            |      |        |   |
|                                    |                     |                   |                         |                        |                       |                                      |                      |                 |                  |                     |                        |                 |                 |      |        |   |
|                                    |                     |                   | -                       | -                      |                       |                                      |                      |                 |                  |                     |                        |                 |                 |      |        |   |
| Construct and edit ~               | ·                   |                   |                         | -                      |                       |                                      |                      |                 |                  |                     |                        |                 |                 |      |        |   |
|                                    |                     |                   | 900 -                   | -                      |                       |                                      |                      |                 |                  |                     |                        |                 |                 |      |        |   |
| 💦 🔎 🕂 🎲                            |                     |                   |                         | -                      |                       |                                      |                      |                 |                  |                     |                        |                 |                 |      |        |   |
| 🎨 🧮 Abc 🖾 揻 🕤 🐠                    |                     | Import OSM file   |                         | 4                      |                       |                                      |                      |                 |                  |                     |                        | ×               |                 |      |        |   |
| 🇮 🏠 📉 🌳 🐌 🔕 🚦                      |                     | import detailed   | disettings              |                        |                       |                                      |                      |                 |                  |                     |                        |                 |                 |      |        |   |
| 🔶 🗟 🚺 🔊 🕀                          |                     | Step 1: Searc     | ch card features / Impo | ort presets            |                       |                                      | Trace of all and all |                 | Destass          |                     | dia a bai abb fast     |                 |                 |      |        |   |
| Abc 1:                             |                     | ✓ buildings       |                         |                        |                       |                                      | Type of element      |                 | Replace          | ment value for buil | laing neight (m)<br>4( | 0,00            |                 |      |        |   |
| ISO 9613-2                         |                     | ✓ streets         |                         |                        |                       |                                      | StCN - road /CNO     | SSOS-EU         | ~                |                     |                        |                 |                 |      |        |   |
|                                    |                     | 🗹 rail            |                         |                        |                       |                                      | ScCN - railroad /C   | NOSSOS-EU       | ~                |                     |                        |                 |                 |      |        |   |
|                                    |                     | land use          |                         |                        |                       |                                      | DBod - Ground effe   | ect             | ~                |                     |                        | _               |                 |      |        |   |
|                                    |                     | land cover        |                         |                        |                       |                                      | DBod - Ground effe   | ect             | ~                |                     |                        |                 |                 |      |        |   |
|                                    |                     | all remainin      | ng map features as op   | otical elements        |                       |                                      |                      |                 |                  |                     |                        | _               |                 |      |        |   |
|                                    |                     |                   | te main map features (  | (houses, streets, rail | s) as optical element | S Saarah ma                          | n faaturaa in fila   |                 |                  |                     |                        |                 |                 |      |        |   |
|                                    |                     |                   |                         |                        |                       | Search ma                            | ip features in file  |                 |                  |                     |                        |                 |                 |      |        |   |
|                                    |                     | - Step 2: Final s | selection and import -  |                        |                       |                                      |                      |                 |                  |                     |                        |                 |                 |      |        |   |
|                                    |                     | Houses:           | nd map leatures.        | 2547                   | Streets:              |                                      | 753                  | R               | ails:            | 53                  |                        |                 |                 |      |        |   |
| Tool box                           |                     | Land use:         |                         | 0                      | Land cove             | er:                                  | 0                    | 0               | ptical elements: | 0                   |                        |                 |                 |      |        |   |
| 💏 Element navigator                | \$                  | Hint: For individ | dual adjustments see    | page "Detail Setting   | s"                    |                                      |                      |                 |                  |                     |                        | _               |                 |      |        |   |
| A Terrain model                    |                     |                   |                         |                        |                       |                                      | Import               |                 |                  |                     |                        |                 |                 |      |        |   |
|                                    | <b>•</b>            |                   |                         |                        |                       |                                      |                      |                 |                  |                     |                        |                 |                 |      |        |   |
| Map tool box                       | <b>+</b>            |                   |                         |                        |                       |                                      |                      |                 | Onon optun       |                     | Store estup            |                 |                 |      |        |   |
|                                    | 0                   | UK Ca             |                         | 4                      |                       |                                      |                      |                 | Open setup       |                     | Store Setup            |                 |                 |      |        |   |
| Variant 0                          | ~ <b>~ &gt;</b>     |                   |                         | -                      |                       |                                      |                      |                 |                  |                     |                        |                 |                 |      |        |   |
|                                    |                     |                   | -                       | -                      |                       |                                      |                      |                 |                  |                     |                        |                 |                 |      |        |   |
| Visibility                         | \$                  |                   | 200 -                   | -                      |                       |                                      |                      |                 |                  |                     |                        |                 |                 |      |        |   |
| <del></del> 1                      | ۱. ۱                |                   | •                       |                        | Ι.                    | ſ                                    | •                    |                 | ( .)             |                     | 1                      | ſ               | I               |      | . I    | - |
| Ihe                                |                     |                   |                         | n 29                   | hrie                  | $\uparrow \cap \setminus / \epsilon$ |                      | $\wedge / \cap$ | t the            | nin                 | her                    | $^{-}$ $\cap$ t | $\Theta \Theta$ | ment | s tha  | t |
|                                    |                     | -900              | - 9' · ·                |                        |                       |                                      |                      | •••             |                  | 11011               |                        |                 |                 |      |        | I |
|                                    |                     |                   |                         |                        |                       |                                      |                      |                 |                  |                     |                        |                 |                 |      | a fila |   |
|                                    |                     |                   |                         |                        |                       |                                      | ſ                    | IUVE            | H DEE            |                     | JUNC                   | <b>)</b>  ()    | Шe              | .OSN |        | • |
|                                    |                     |                   |                         |                        |                       |                                      |                      |                 |                  |                     |                        |                 |                 |      |        |   |

0

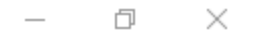

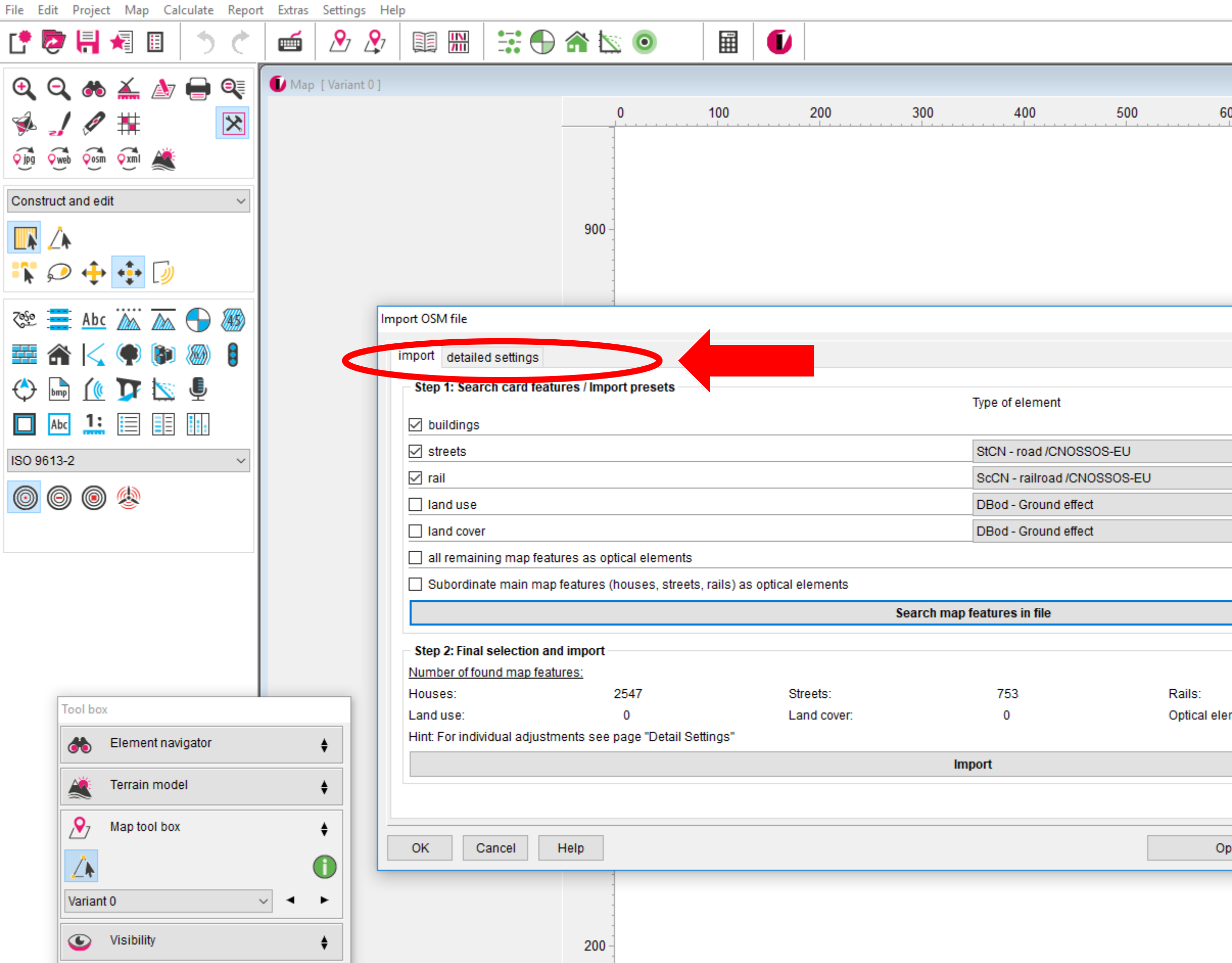

At this point you can apply additional se

0 -

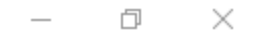

| 500                   | 700               | 800                    | x / m | 1000 |                         |
|-----------------------|-------------------|------------------------|-------|------|-------------------------|
|                       |                   |                        | ×     |      |                         |
| Repla                 | acement value for | r building height [m]  | 40,00 |      |                         |
| ements:<br>)pen setup |                   | 53<br>0<br>Store setup |       |      |                         |
|                       |                   |                        |       |      |                         |
| ett                   | ings              | s on                   | the   | tab  | "detailed<br>settings". |
|                       |                   |                        |       |      |                         |

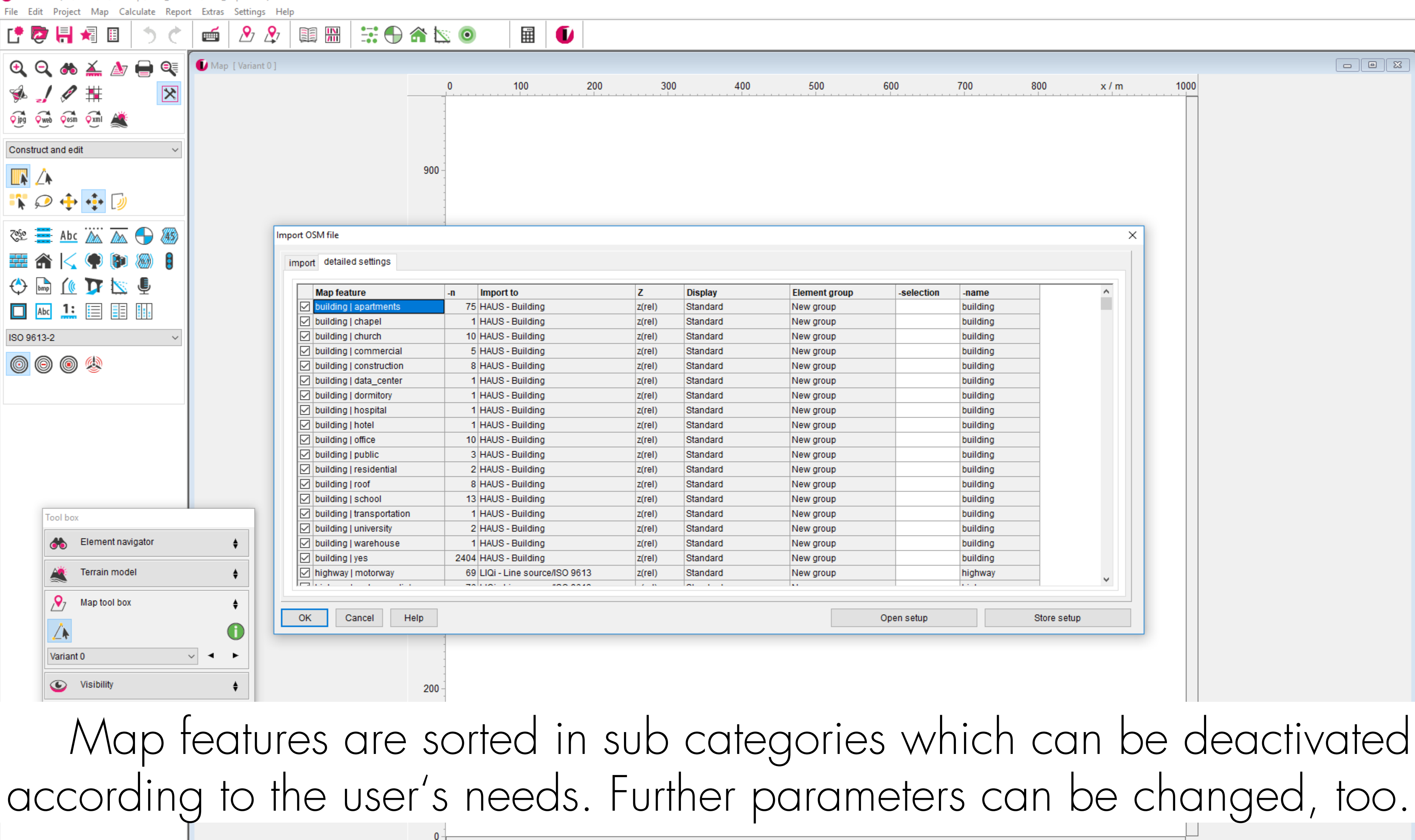

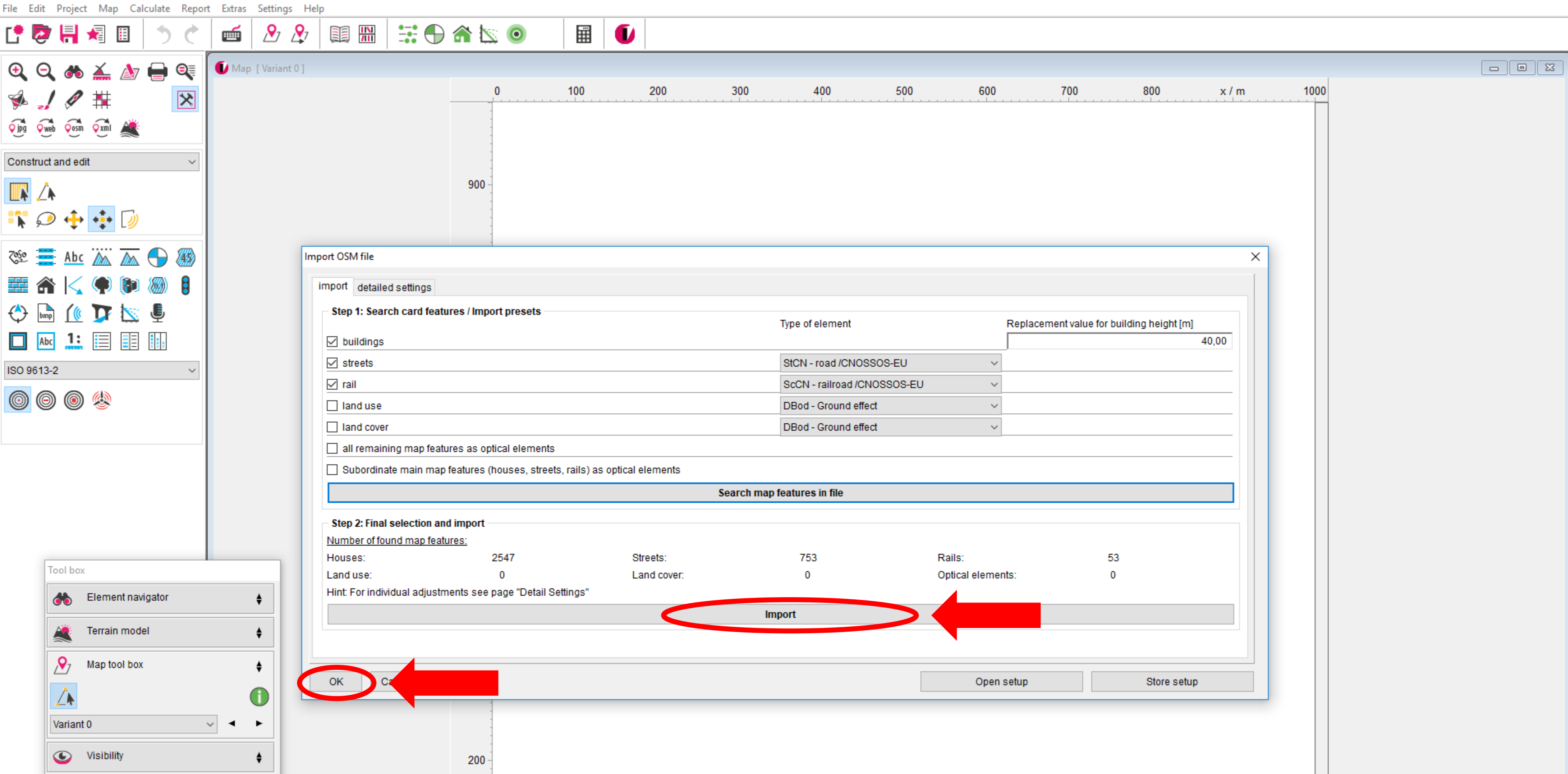

0

### Going back to the import tab, first press import and then OK.

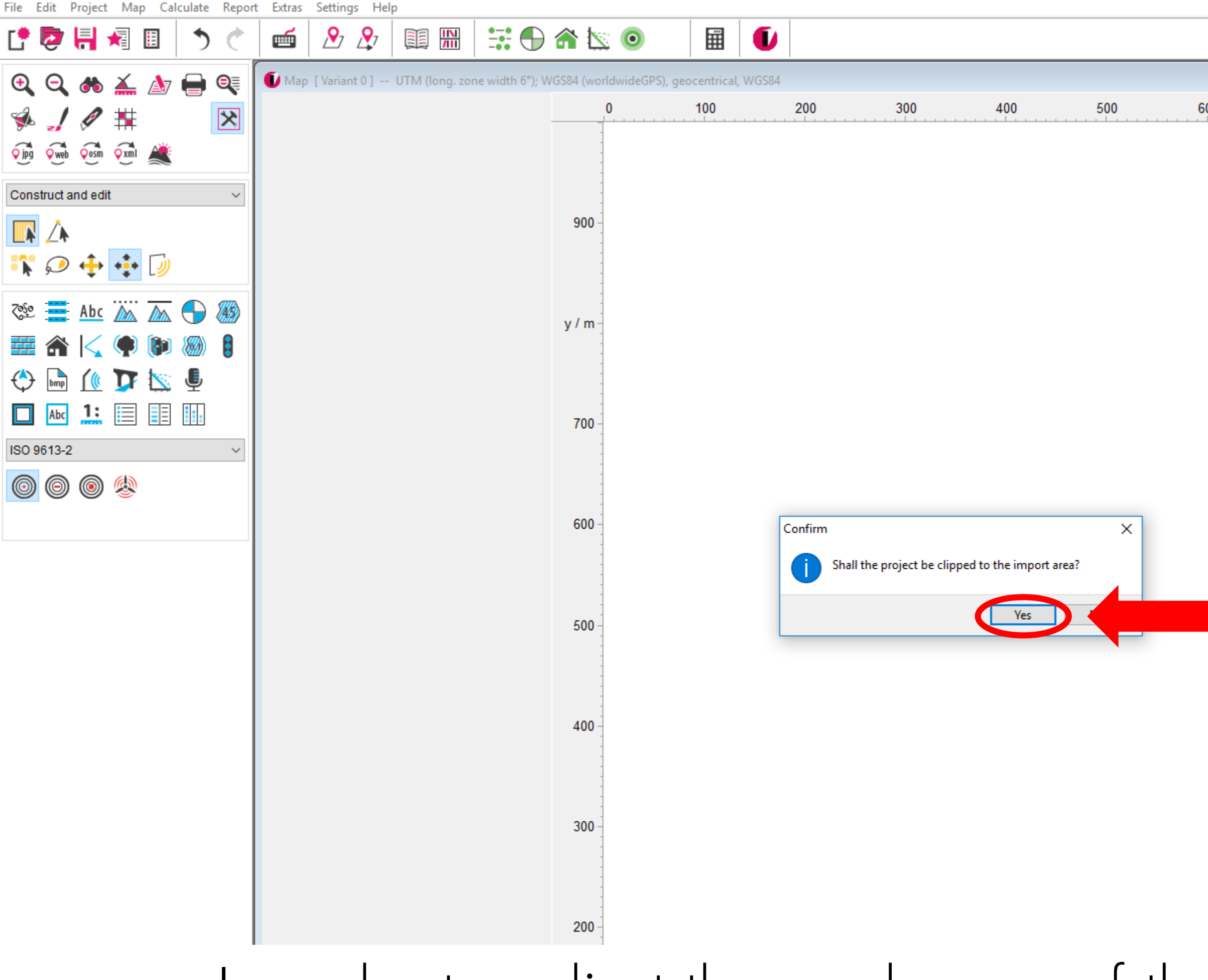

In order to adjust the work area of the confirm

0 -

| 00  | 700   | 800      | x / m | 1000 |      |
|-----|-------|----------|-------|------|------|
|     |       |          |       |      |      |
|     |       |          |       |      |      |
|     |       |          |       |      |      |
|     |       |          |       |      |      |
|     |       |          |       |      |      |
|     |       |          |       |      |      |
|     |       |          |       |      |      |
|     |       |          |       |      |      |
|     |       |          |       |      |      |
|     |       |          |       |      |      |
|     |       |          |       |      |      |
|     |       |          |       |      |      |
| _   |       |          |       |      |      |
|     |       |          |       |      |      |
|     |       |          |       |      |      |
|     |       |          |       |      |      |
|     |       |          |       |      |      |
|     |       |          |       |      |      |
|     |       |          |       |      |      |
|     |       |          |       |      |      |
|     |       |          |       |      |      |
|     |       |          |       |      |      |
|     | •     | <u>.</u> | .1    | •    |      |
| ) ( | oroie | ect t    | o the | e im | IDO  |
|     |       |          | 1     |      |      |
| m   | the   | dia      | logu  | le v | /ith |
|     |       |          |       |      |      |
|     |       |          |       |      |      |

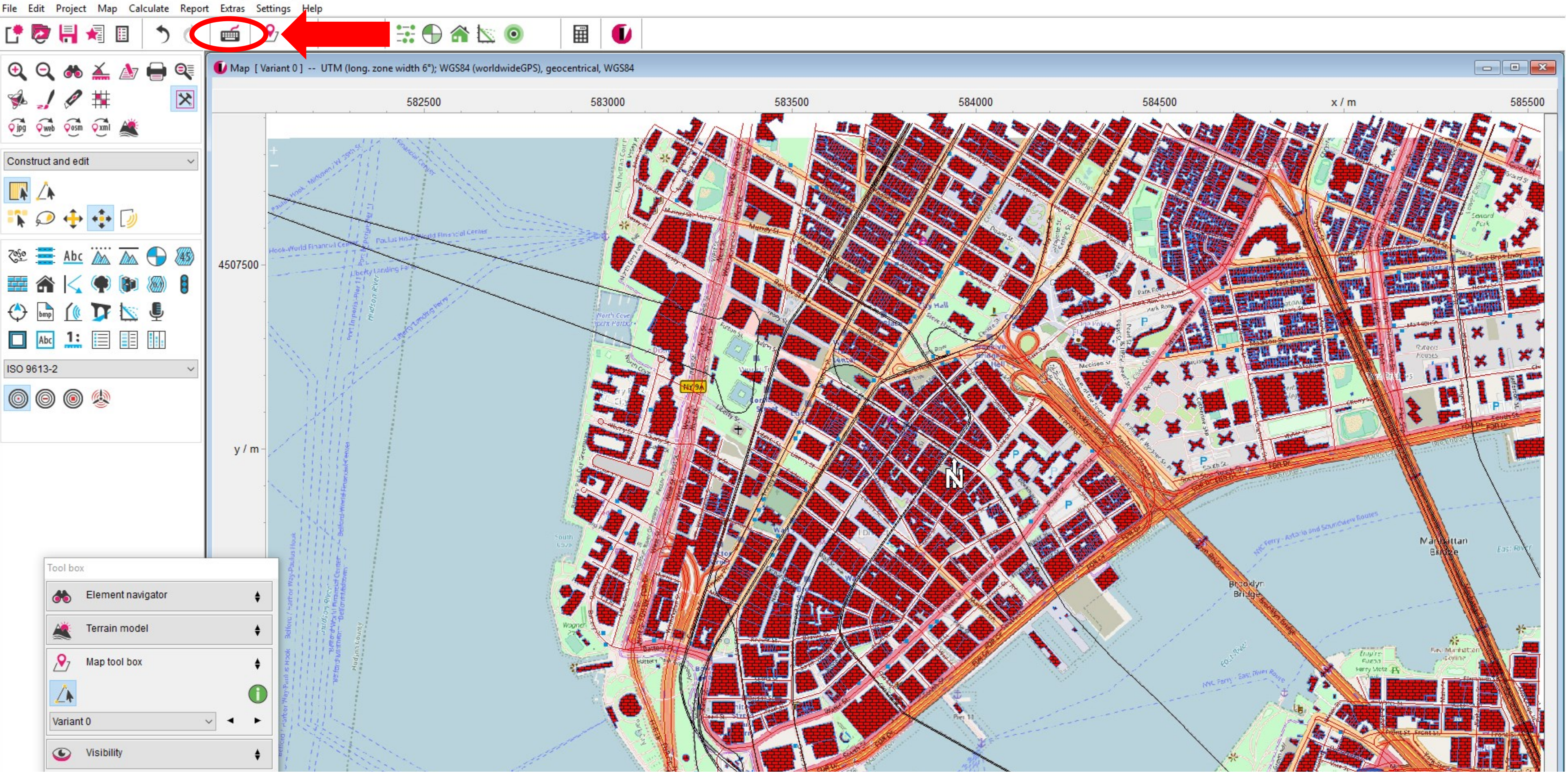

All selected map features have been imported to IMMI. Check the

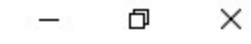

# element list to view the element properties.

File Edit Project Map Calculate Report Extras Settings Help

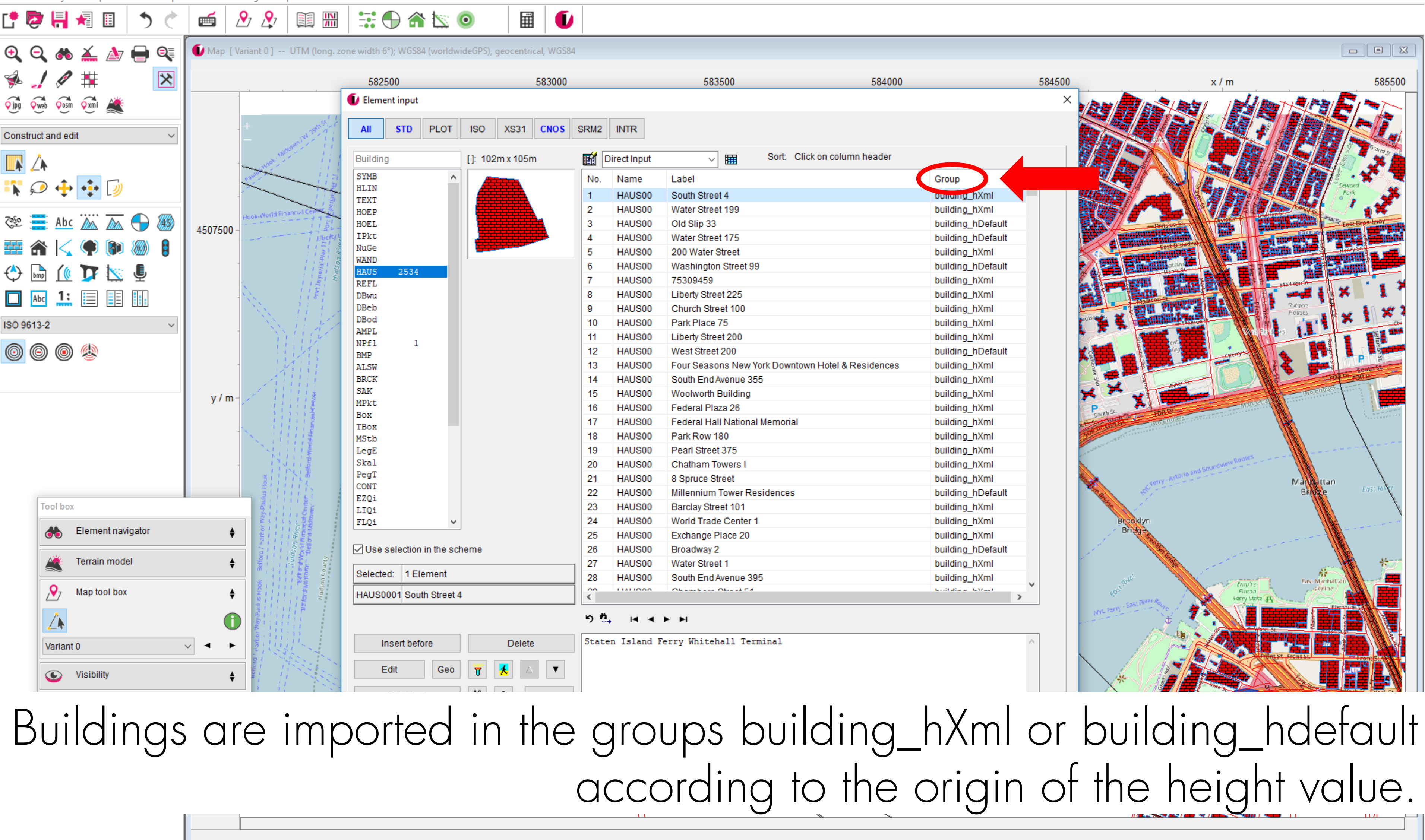

File Edit Project Map Calculate Report Extras Settings Help

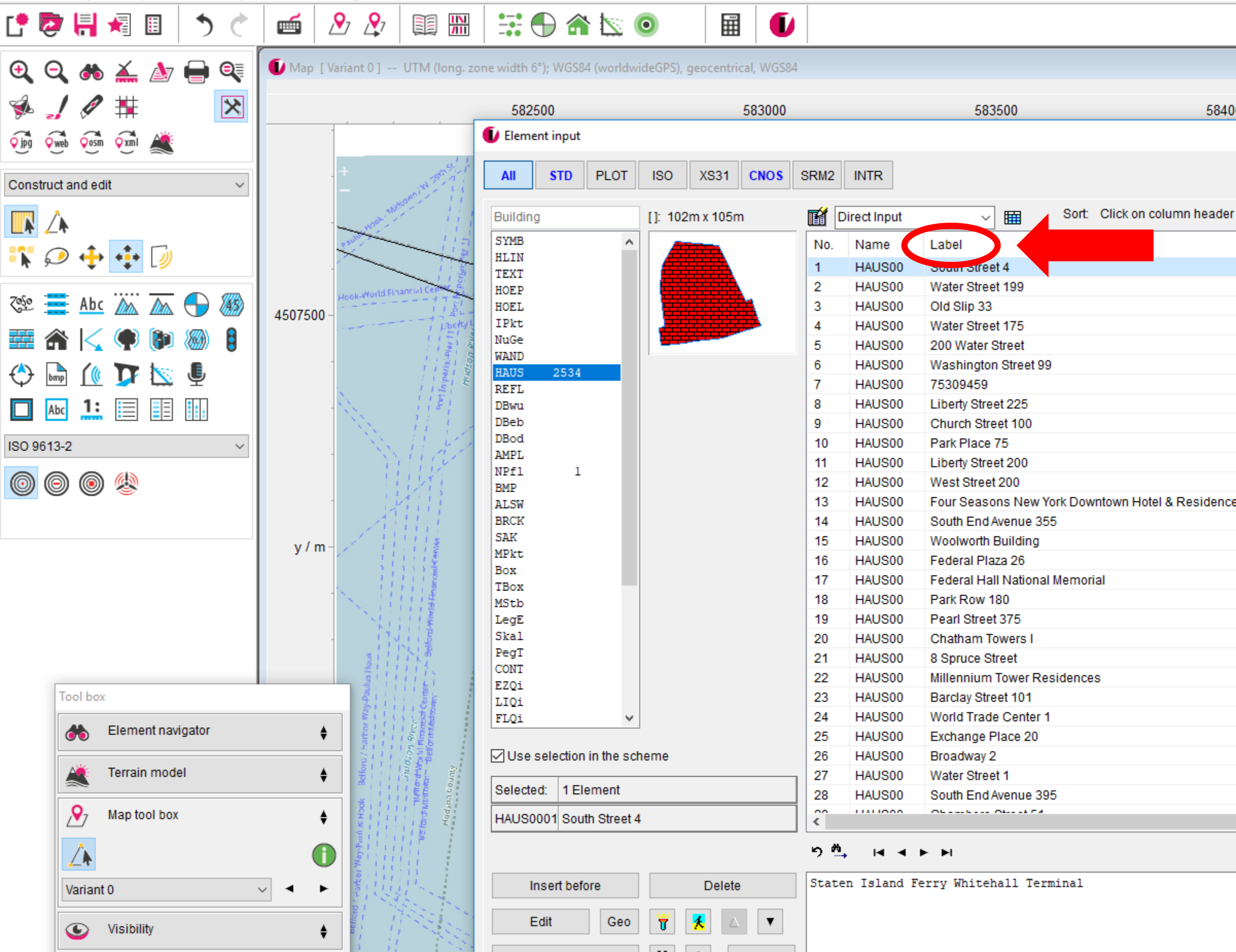

The label represents the street address if this information is available in

| 00 584500 x/m                                                                                                    |    |                   |          |                                                                                                    |
|----------------------------------------------------------------------------------------------------|----|-------------------|----------|----------------------------------------------------------------------------------------------------|
| Group Arini<br>building_hXml<br>building_hXml<br>building_hDefault<br>building_hXml<br>building_hXml                                                                                                    | 00 |                   | 584500   | x / m                                                                                                    |
| Group   building_hXml   building_hDefault   building_hDefault   building_hDefault   building_hXml   building_hXml                                                                                                    |    |                   | 004000   |                                                                                                    |
| Group   building_hXml   building_hZml   building_hZml   building_hXml   building_hXml   buildin                                                                                                    |    |                   | ×        |                                                                                                    |
| Group   building_hXml   building_hDefault   building_hDefault   building_hXml   building_hXml <td< td=""><td></td><td></td><td>2</td><td></td></td<>                                                                                                    |    |                   | 2        |                                                                                                    |
| Group<br>building_hXml<br>building_hDefault<br>building_hDefault<br>building_hTml<br>building_hXml<br>building_hXml                                                                                                    |    |                   |          |                                                                                                    |
| Group<br>building_hXml<br>building_hDefault<br>building_hDefault<br>building_hXml<br>building_hXml                                                                                                    |    |                   |          |                                                                                                    |
| Group<br>building_hXml<br>building_hDefault<br>building_hDefault<br>building_hXml<br>building_hXml                                                                                                    |    |                   |          |                                                                                                    |
| building_hXml<br>building_hDefault<br>building_hDefault<br>building_hXml<br>building_hXml                                                                                                    |    | Group             | ^        |                                                                                                    |
| building_hXml<br>building_hDefault<br>building_hXml<br>building_hXml                                                                                                    |    | building_hXml     |          |                                                                                                    |
| building_hDefault<br>building_hXml<br>building_hXml                                                                                                    |    | building_hXml     |          |                                                                                                    |
| building_hCefault<br>building_hCefault<br>building_hCml<br>building_hCml<br>building                                                                                              |    | building_hDefault |          |                                                                                                    |
| building_hXml<br>building_hXml<br>building_hXml                                                                                                    |    | building_hDefault |          | Transferrer and the second second sec |
| building_hXml<br>building_hXml<br>building_hXml                                                                                                    |    | building_hXml     |          |                                                                                                    |
| building_hXml<br>building_hXml<br>building_hXml                                                                                                    |    | building_hDefault |          | C BERGEREN Searcher                                                                                                    |
| building_hXml<br>building_hXml<br>building_hXml                                                                                                    |    | building_hXml     |          |                                                                                                    |
| building_hXml<br>building_hXml<br>building_hXml                                                                                                    |    | building_hXml     |          |                                                                                                    |
| building_hXml<br>building_hDefault<br>building_hXml<br>building_hXml                                                                                                    |    | building_hXml     |          |                                                                                                    |
| building_hXml<br>building_hXml<br>building_hXml                                                                                                    |    | building_hXml     |          |                                                                                                    |
| building_hDefault<br>building_hXml<br>building_hXml                                                                                                    |    | building_hXml     |          |                                                                                                    |
| building_hXml<br>building_hXml<br>building_hXml                                                                                                    |    | building_hDefault |          |                                                                                                    |
| building_hXml<br>building_hXml<br>building_hXml<br>building_hXml<br>building_hXml<br>building_hXml<br>building_hXml<br>building_hXml<br>building_hXml<br>building_hXml<br>building_hXml<br>building_hXml<br>building_hXml<br>building_hXml                                                                                                    | s  | building_hXml     |          |                                                                                                    |
| building_hXml<br>building_hXml<br>building_hXml<br>building_hXml<br>building_hXml<br>building_hXml<br>building_hXml<br>building_hXml<br>building_hXml<br>building_hXml<br>building_hXml<br>building_hXml<br>building_hXml<br>building_hXml<br>building_hXml<br>building_hXml                                                                                                    |    | building_hXml     |          |                                                                                                    |
| building_hXml<br>building_hXml<br>building_hXml<br>building_hXml<br>building_hXml<br>building_hXml<br>building_hXml<br>building_hXml<br>building_hXml<br>building_hXml<br>building_hXml<br>building_hXml<br>building_hXml                                                                                                    |    | building_hXml     |          |                                                                                                    |
| building_hXml<br>building_hXml<br>building_hXml<br>building_hDefault<br>building_hXml<br>building_hXml<br>building_hDefault<br>building_hXml<br>building_hXml<br>building_hXml<br>building_hXml<br>building_hXml<br>building_hXml                                                                                                    |    | building_hXml     |          | Party A Hander                                                                                                    |
| building_hXml<br>building_hXml<br>building_hXml<br>building_hXml<br>building_hXml<br>building_hXml<br>building_hXml<br>building_hXml<br>building_hXml<br>building_hXml<br>building_hXml                                                                                                    |    | building_hXml     | ×        | Webrilles                                                                                                    |
| building_hXml<br>building_hXml<br>building_hXml<br>building_hXml<br>building_hXml<br>building_hXml<br>building_hXml<br>building_hXml<br>building_hXml<br>building_hXml                                                                                                    |    | building_hXml     |          | and the second second se                                                                                                    |
| building_hXml<br>building_hDefault<br>building_hXml<br>building_hXml<br>building_hXml<br>building_hXml<br>building_hXml<br>building_hXml<br>building_hXml<br>building_hXml                                                                                                    |    | building_hXml     |          | and the second second sec                                                                                                    |
| building_hXml<br>building_hXml<br>building_hXml<br>building_hXml<br>building_hXml<br>building_hXml<br>building_hXml<br>building_hXml                                                                                                    |    | building_hXml     |          | and Strundwew Route                                                                                                    |
| building_hDefault<br>building_hXml<br>building_hDefault<br>building_hDefault<br>building_hXml<br>building_hXml<br>building_hXml<br>building_hXml                                                                                                    |    | building_hXml     |          | Ferry - Rotonia and                                                                                                    |
| building_hXml<br>building_hXml<br>building_hDefault<br>building_hXml<br>building_hXml<br>building_hXml<br>building_hXml<br>building_hXml<br>building_hXml                                                                                                    |    | building_hDefault |          | The second second                                                                                                    |
| building_hXml<br>building_hDefault<br>building_hXml<br>building_hXml<br>building_hXml<br>building_hXml<br>building_hXml<br>building_hXml                                                                                                    |    | building_hXml     |          | A CONTRACTOR                                                                                                    |
| building_hDefault<br>building_hXml<br>building_hXml<br>building<br>building<br>bui |    | building_hXml     |          | Brzaklyn                                                                                                    |
| building_hXml<br>building_hXml<br>building<br>building<br>buildi                                                                |    | building_hXml     |          | BILLER                                                                                                    |
| building_hXml                                                                                                    |    | building_hDefault |          | 1 A A A A A A A A A A A A A A A A A A A                                                                                                    |
| building_hXml                                                                                                    |    | building_hXml     |          | The second second second second second second second second second second second second second second second se                                                                                                    |
| Serry Mote A                                                                                                    |    | building_hXml     | <b>v</b> | gue traine                                                                                                    |
|                                                                                                    |    | Elitable EVilia   |          | 60 <sup>2</sup> Futboa                                                                                                    |
|                                                                                                    |    |                   |          | NIC FERTY EAST DIVERSION                                                                                                    |
|                                                                                                    |    |                   |          |                                                                                                    |
|                                                                                                    |    |                   |          |                                                                                                    |
|                                                                                                    |    |                   |          |                                                                                                    |
|                                                                                                    |    |                   |          |                                                                                                    |
|                                                                                                    |    |                   |          | * ////                                                                                                    |

# s information is available in OSM.

File Edit Project Map Calculate Report Extras Settings Help

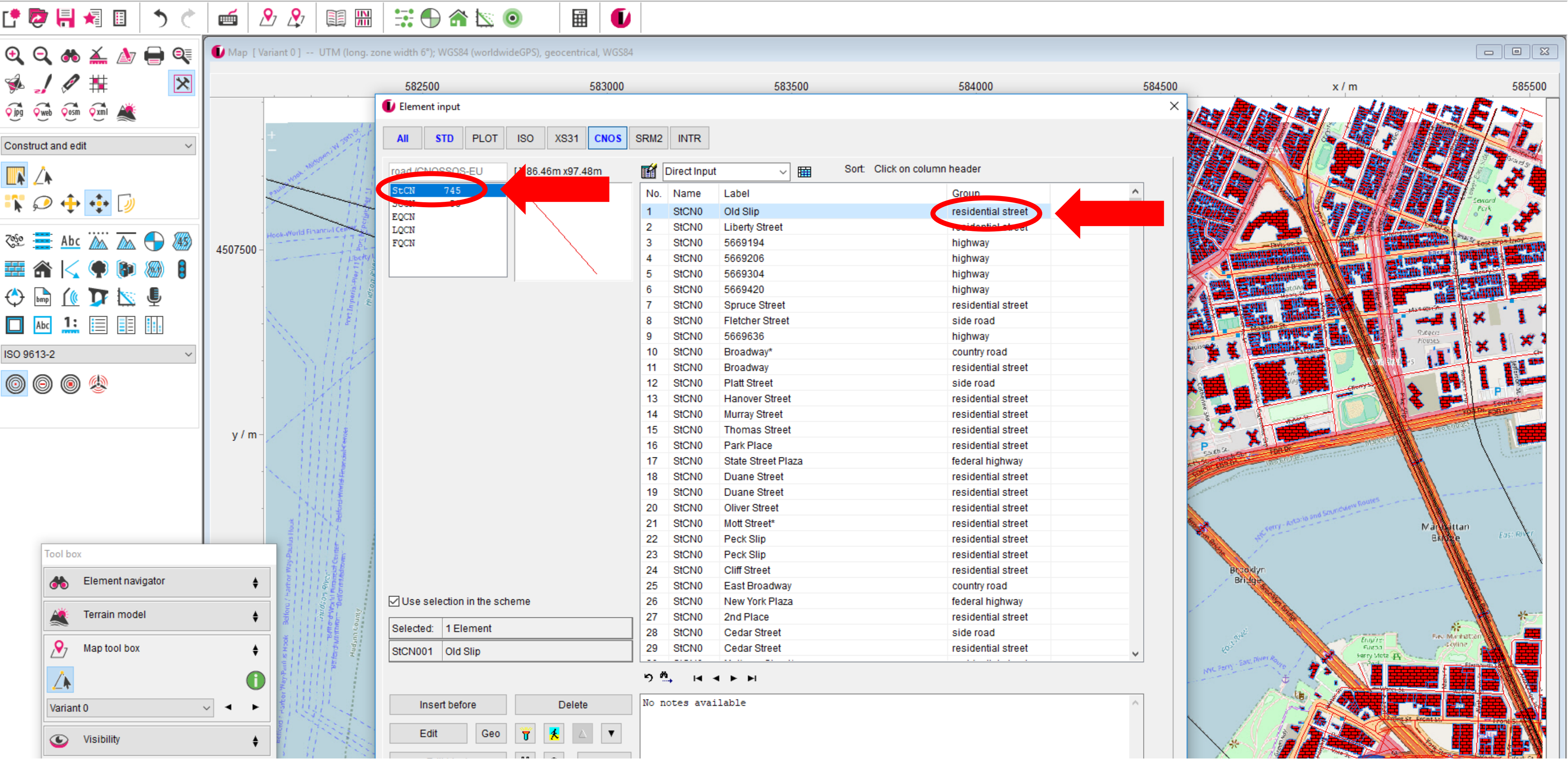

Road sources are categorized into sub categories and placed in

# categories and placed in groups accordingly.

File Edit Project Map Calculate Report Extras Settings Help

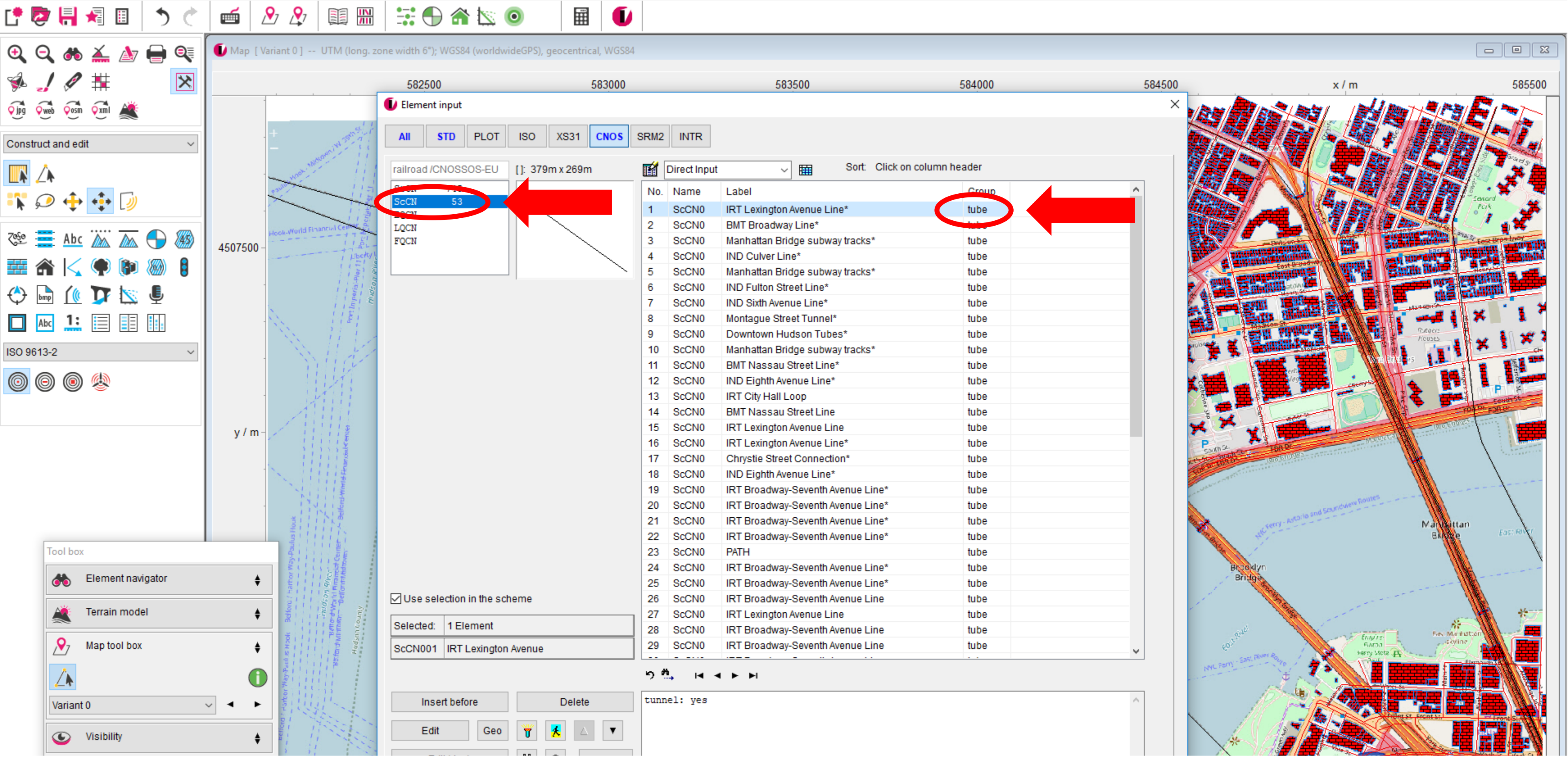

## The same applies for railway sources.

File Edit Project Map Calculate Report Extras Settings Help

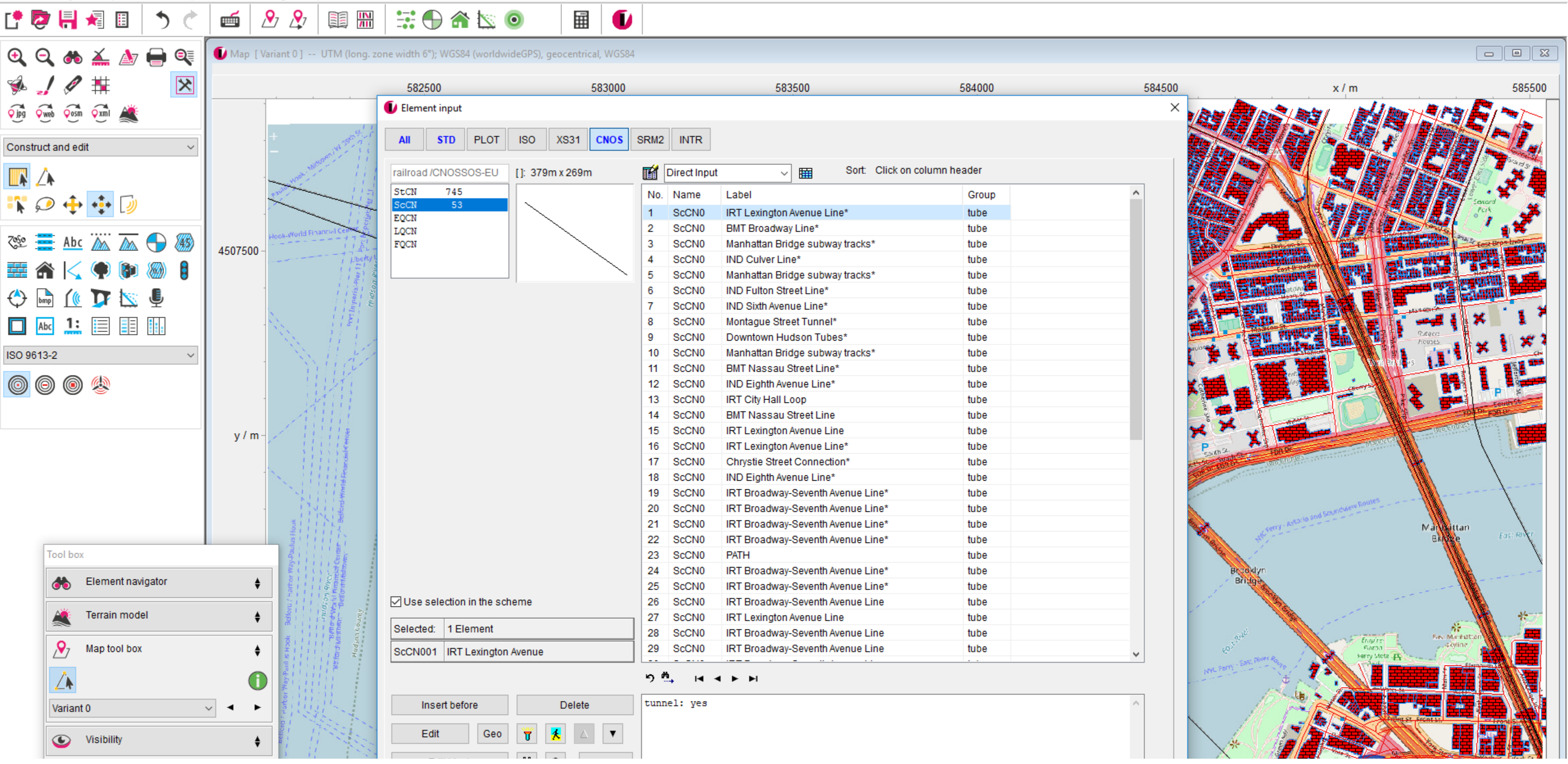

Close the element list to have a look at the 3D model.

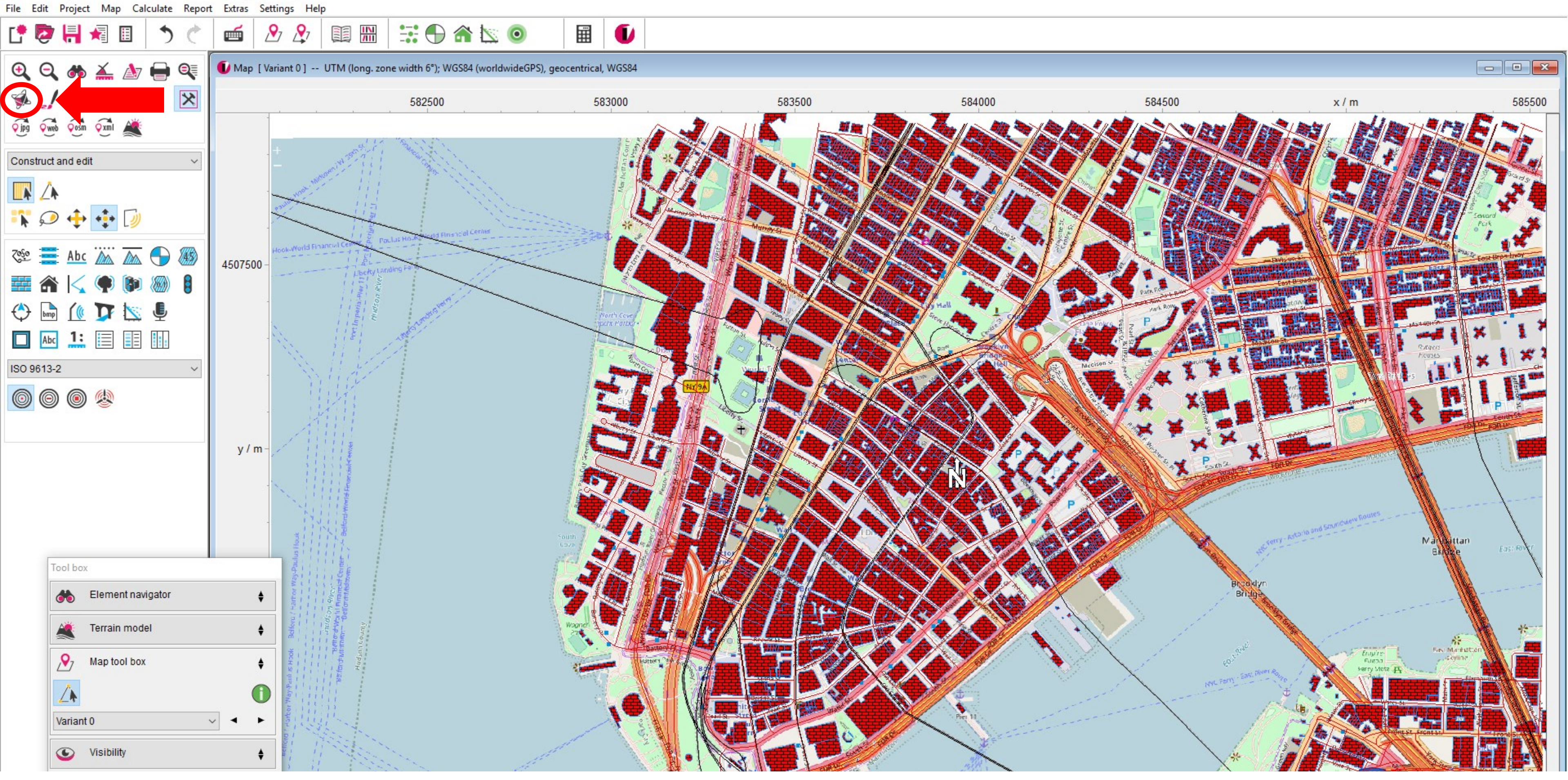

# In order to start the 3D viewer click the respective icon.

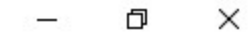

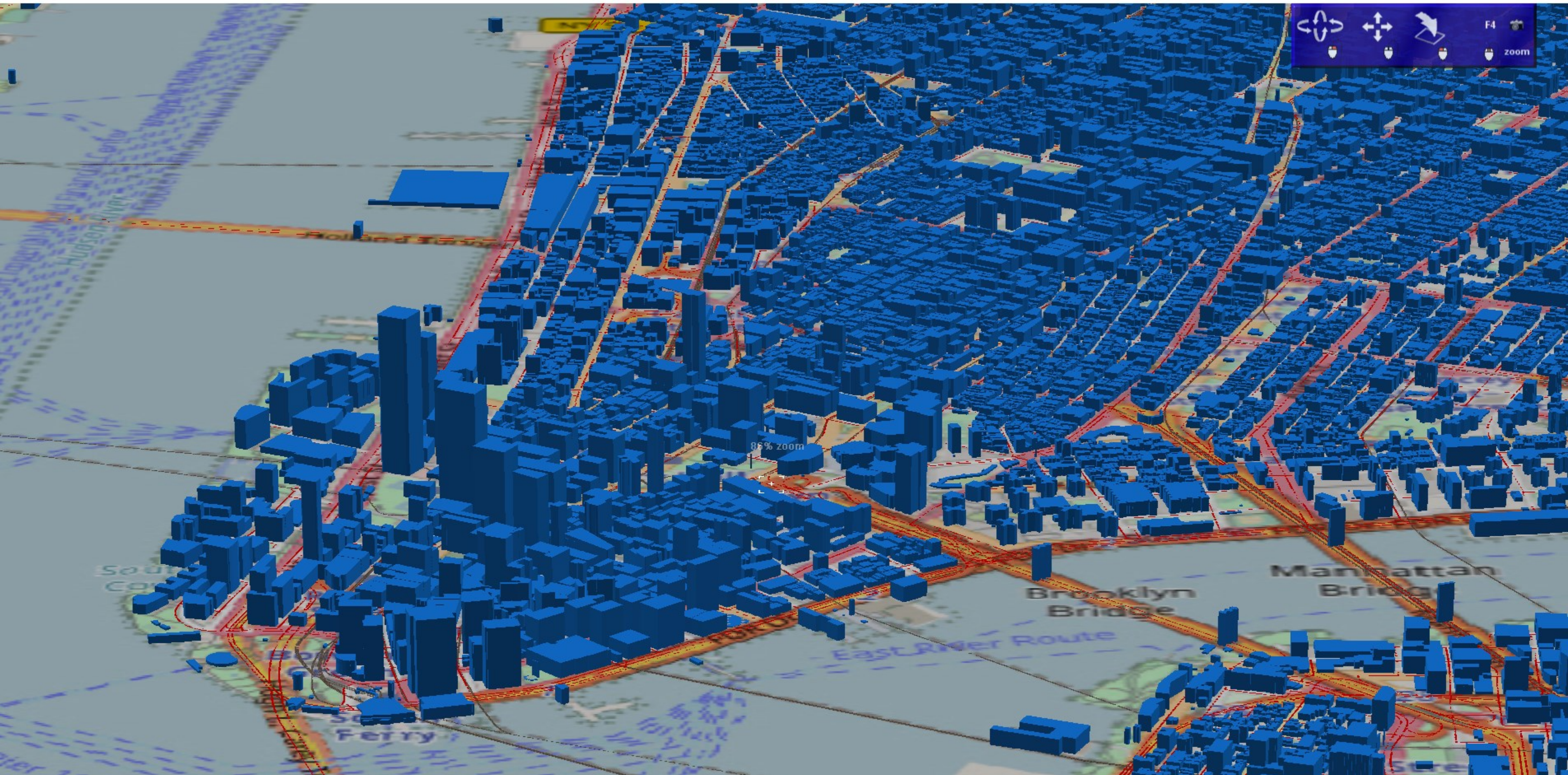

# The setup of the model is now complete.

Ð

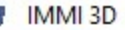